This Tutorial came from OperationABW – <u>https://oabw.net</u>. Find other tutorials, articles and discuss vintage gaming/computing/electronics on our site.

For a up to date version, <u>click here to go straight to it</u>, if this isn't printed out on paper of course.

This tutorial is licensed under the Creative Commons NonCommercial License. You're absolutely allowed to distribute this anywhere unmodified.

*Tutorial:* Installing Windows 95 (on VM or physical machine) *Written by:* noone *Expertise Level Required:* Beginner *Time Required:* 45 minutes to 3 hours (depending on machine)

# **Installing Windows 95:**

Windows 95 was one of the biggest changes to computer software back when it was released. Initially released in May 1995, it became one of the most sold pieces of software for its day and basically cemented Microsoft's name in the personal computing market. Most competitors eventually would fade away due to the fact that this OS and its later versions (Windows 98, Windows ME) came on every personal computer afterwards.

Required:

### One of the following:

### **Physical machine:**

486 or later recommended with floppy drive (required) and/or CD drive with at least 100-200 MB free disk space

### Virtual Machine:

Either VMWare Player or VirtualBox (VirtualBox recommended due to it being open source)

### Steps:

You'll need a copy of Windows 95 to actually perform this, either physical or disk images. If you're doing this in an emulator, I strongly suggest using disk images, one since you will need to boot the virtual machine using a boot disk image, plus modern computers don't come with floppy drives.

If this is being performed on a physical machine, if you have a CD drive, I would suggest utilizing that if possible due to the time required to swap floppies every few minutes.

As a comparison, below are two copies of Windows 95, the CD copy is Windows 95 OSR 2.1 (aka Windows 95 B), and the floppy image is actually Windows 95 A (the original market release of 95 back in the day).

If using floppies, you won't be using all the floppies, however it's still quite tedious to swap those every so often.

If using disk images, I suggest you try to find a copy of OSR 2.1, which will show up on various sites as Windows 95 B (4.03.1212. OSR2.1). This version includes USB support out of the box. There is basically no difference between 95 B and 95 C, except for the fact

95 C comes bundled with Internet Explorer 4 and a bunch of other unnecessary junk, which if you're performing this on a physical computer would slow it down greatly. There's no real advantages to using 95 C over B.

Using 95B over 95A does give you an advantage however since that the CD is bootable, which is a great advantage (skips several steps on a VM), however most machines in that era did not support bootable CDs. If downloaded from a site, there should be some kind of serial provided either on the download page or with the files afterwards. If a physical copy, there might be a booklet with a serial number on it (like above). Write those down for later. If you're lazy, go ahead and use the one in the photo above, its actually the code that came with my Gateway desktop back in the mid 90's and is for 95B. I'd suggest against this though.

If you're using a version of Windows older than OSR 2.1, you will also need a bootdisk. I suggest using a modified copy of a Windows 98 bootdisk without the ramdisk enabled. If you are using a bootdisk with the ramdisk enabled, you will run into issues on first boot later on down the road where 95 has no idea where the CD drive is, and will result in problems. These problems are recoverable however. A copy of the bootdisk image used in this tutorial can be found here (raw disk image here). If this is being performed on a physical machine, you will need to write the image to a floppy. If you're working with older machines a lot, I suggest you go invest in a USB floppy drive. If you have WinImage installed or run Linux/OS X, you can write the disk image directly to the floppy. If you're running Windows and don't have WinImage installed, download the self extracting version and run the executable file.

If installing into a virtual machine, download the raw disk image.

### Setting up the virtual machine:

If you're using a physical machine, skip this step.

Note: These steps were performed on a machine running Linux. Changes might be slightly different between platforms but the general instructions should be the same.

#### Setting up a VMWare Virtual Machine:

The Default screen for VMWare Player should be like this. To create a virtual machine, just click "Create a New Virtual Machine" (no brainer)

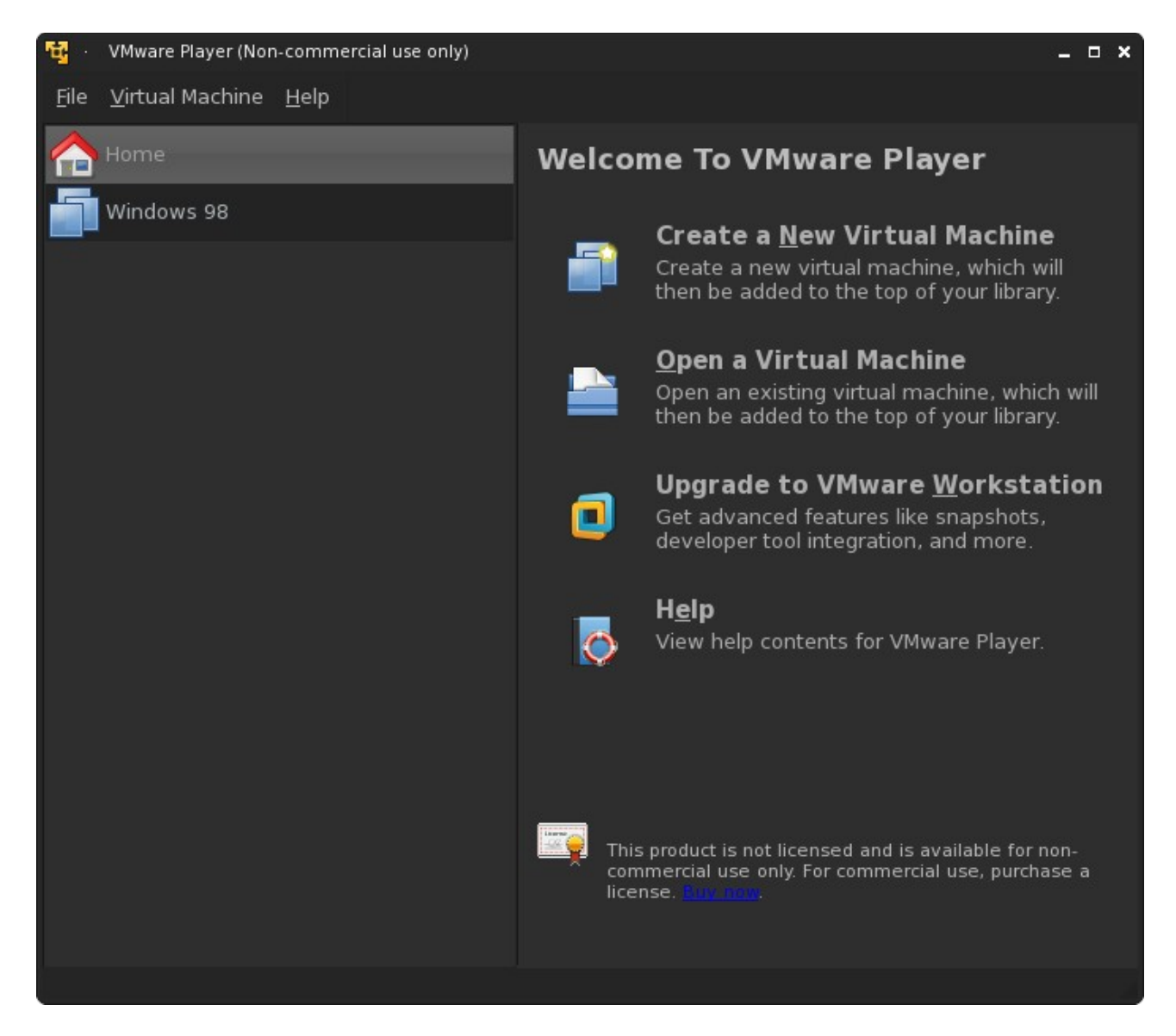

Next, depending if you're using an image file or a disc image for 95, choose where your copy of Windows is:

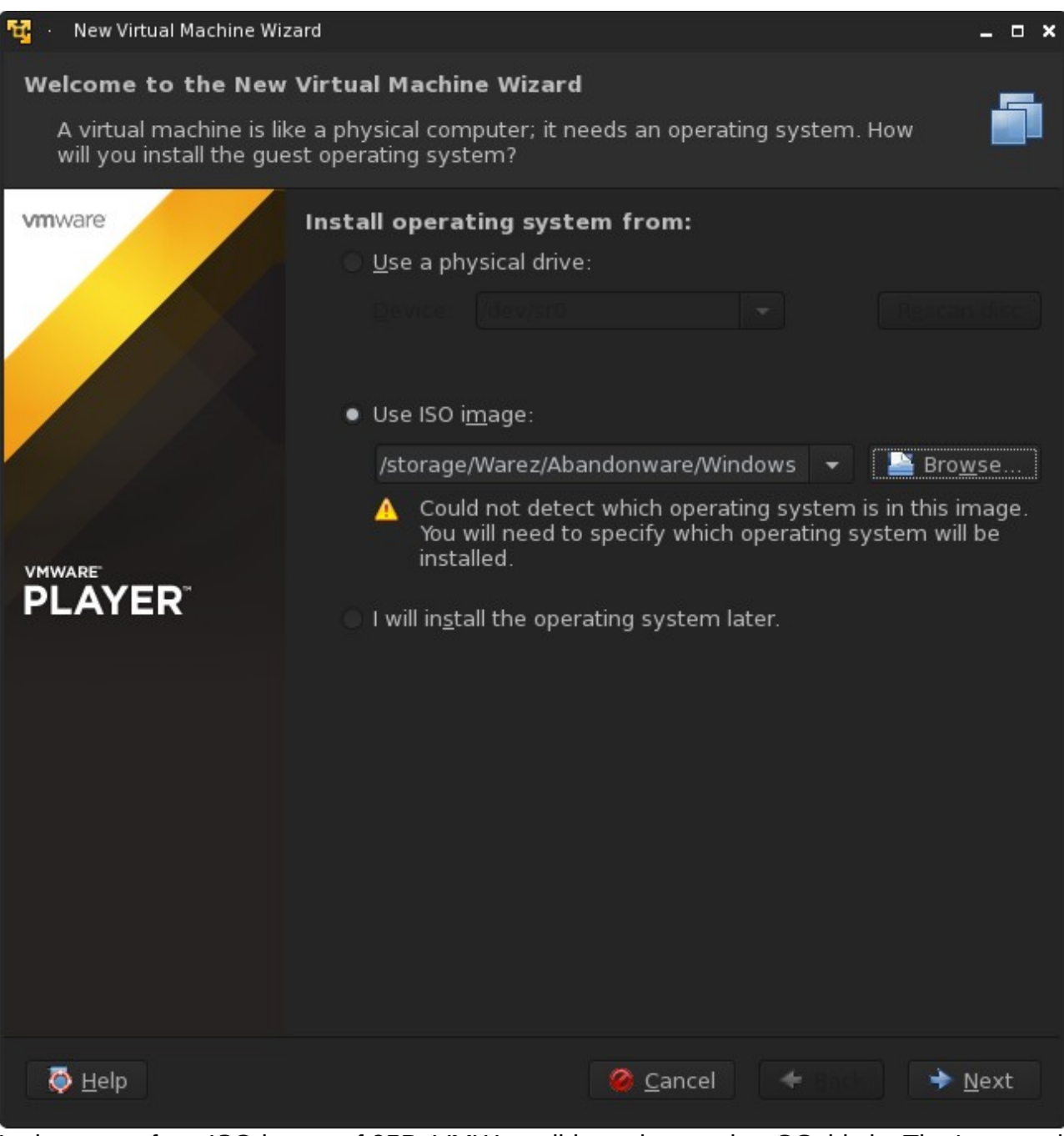

In the case of my ISO image of 95B, VMWare did not detect what OS this is. That's normal and it only works for newer versions (and Linux distros).

Click Next, on the following screen, pick your version of Windows. Since this is a tutorial on 95, choose 'Windows 95'.

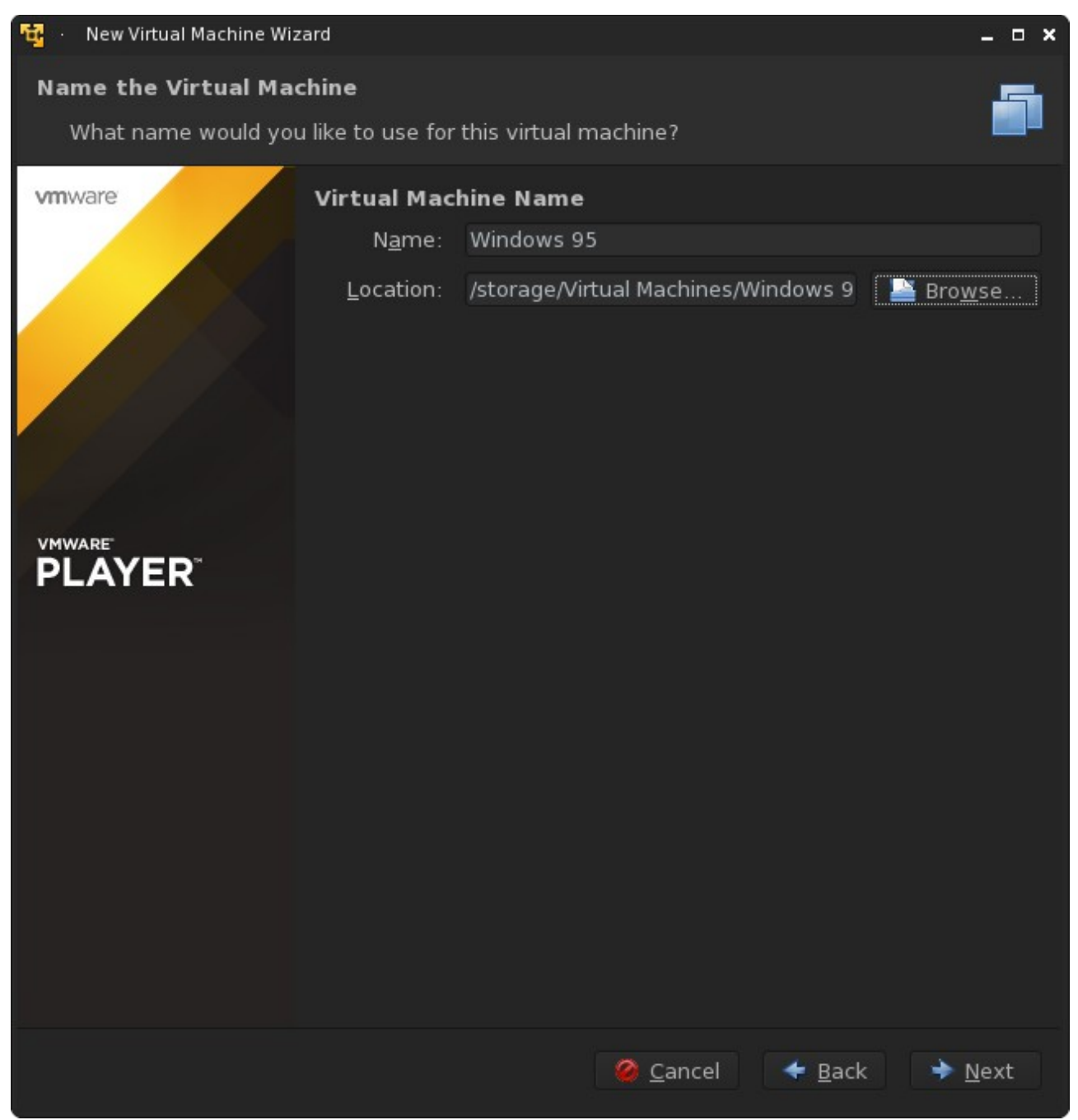

Choose where you want to store the VM. Yet again, this should be a no brainer.

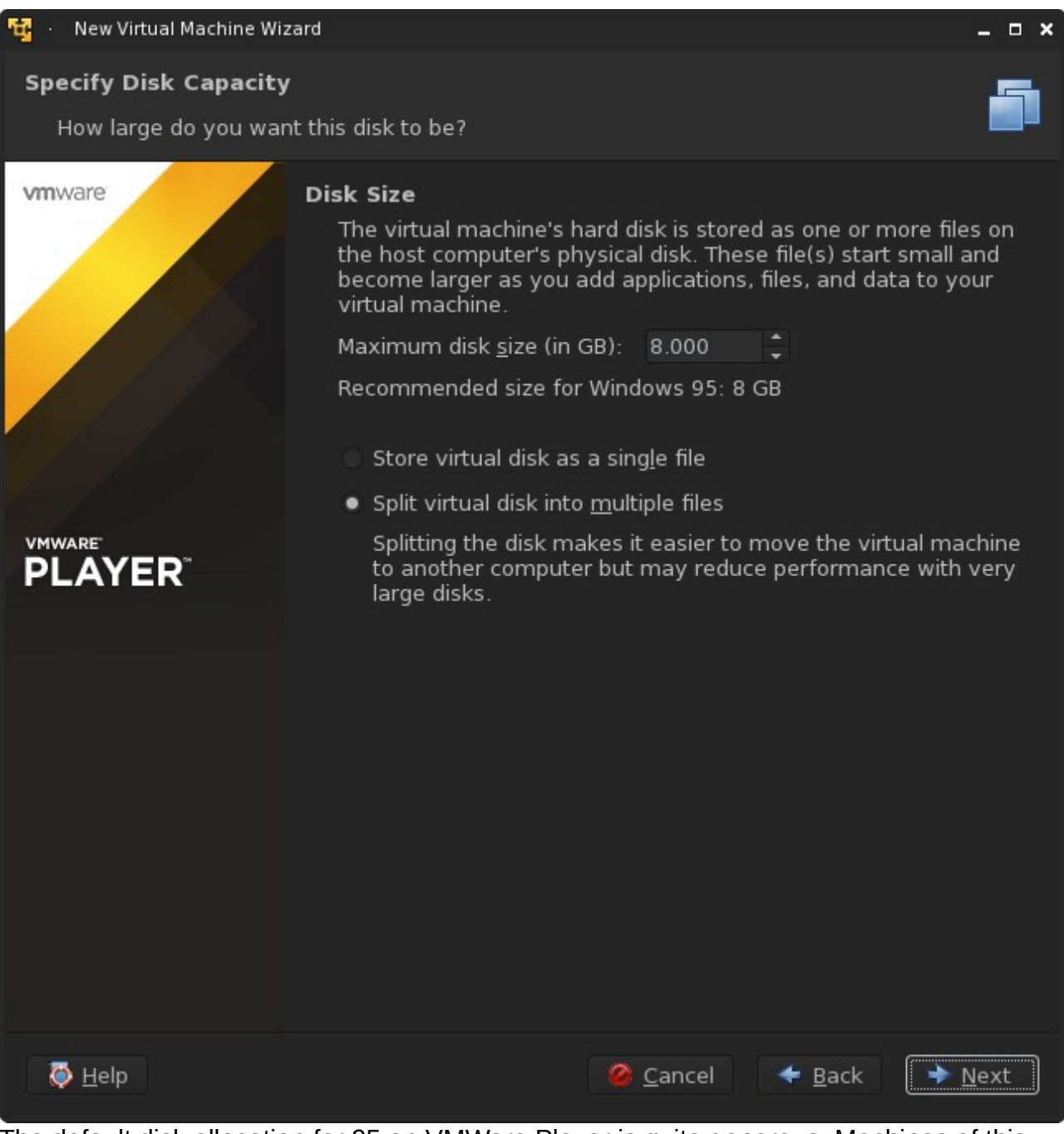

The default disk allocation for 95 on VMWare Player is quite generous. Machines of this era typically did not have drives this size. Unless you want to dump a ton of games in your virtual machine, lower the space to around 2 to 4 GB. Another reason we suggested 95B was for FAT32 support, which allows you to use partitions greater than 2GB. If you're using the floppy version, you **MUST** change this to 2GB unless you want to create multiple partitions.

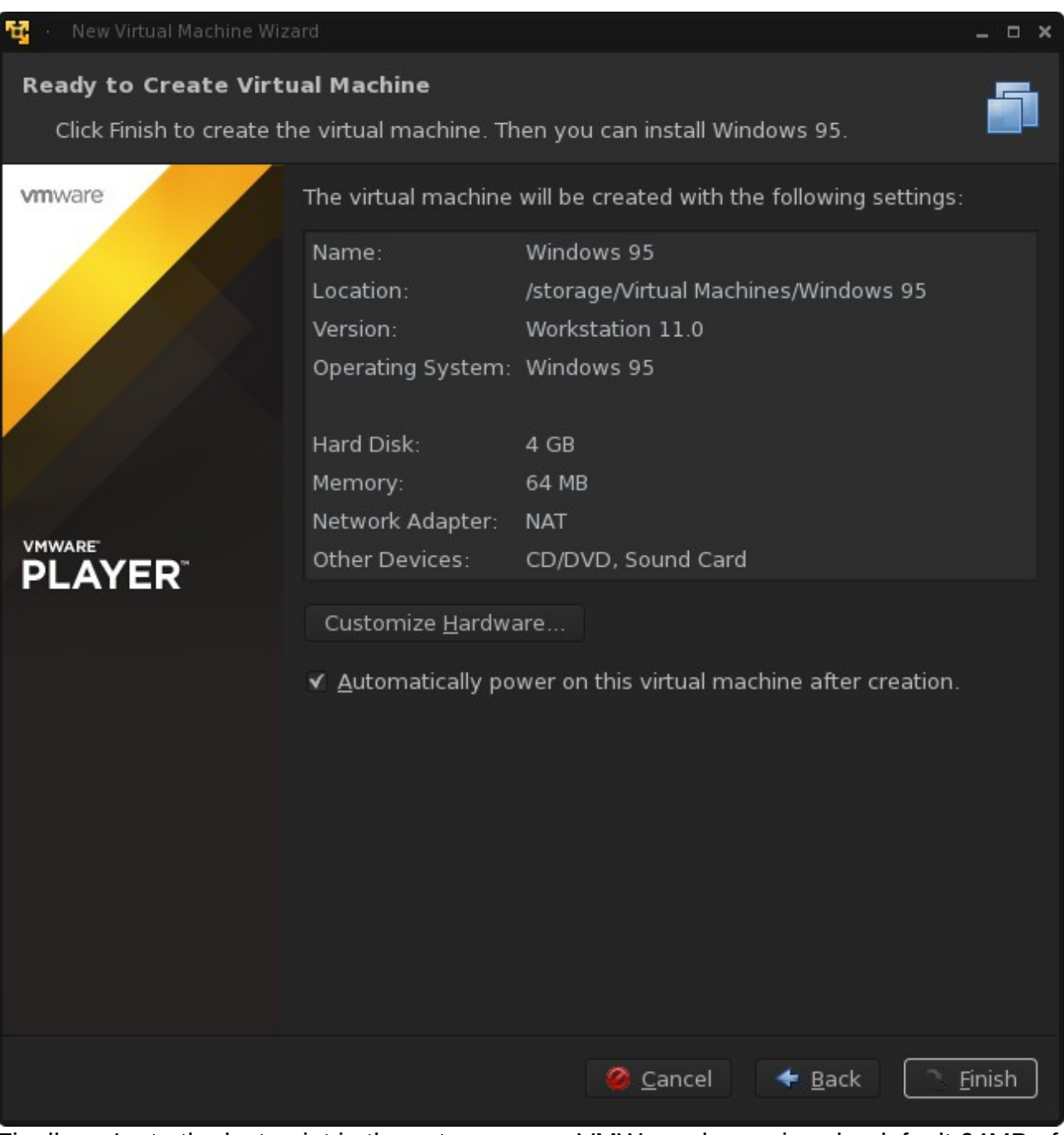

Finally we're to the last point in the setup screen. VMWare player gives by default 64MB of ram. This also is a bit generous and if you might run into problems with DOS games with this setting. Leave it as is for now and if you encounter problems, you can lower it later.

Now, click "Customize Hardware".

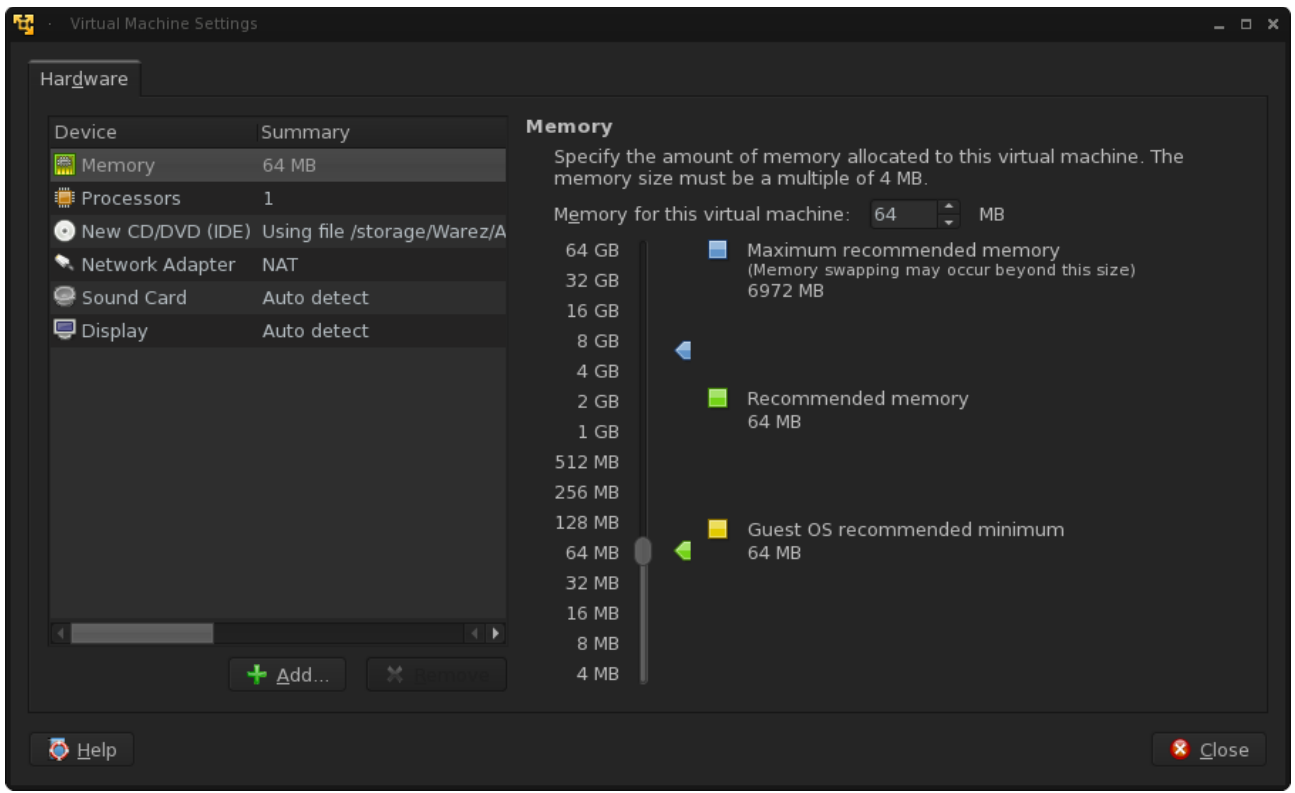

We're going to add in floppy support. This is required and I have no idea why they removed support from it by default.

Click "Add"

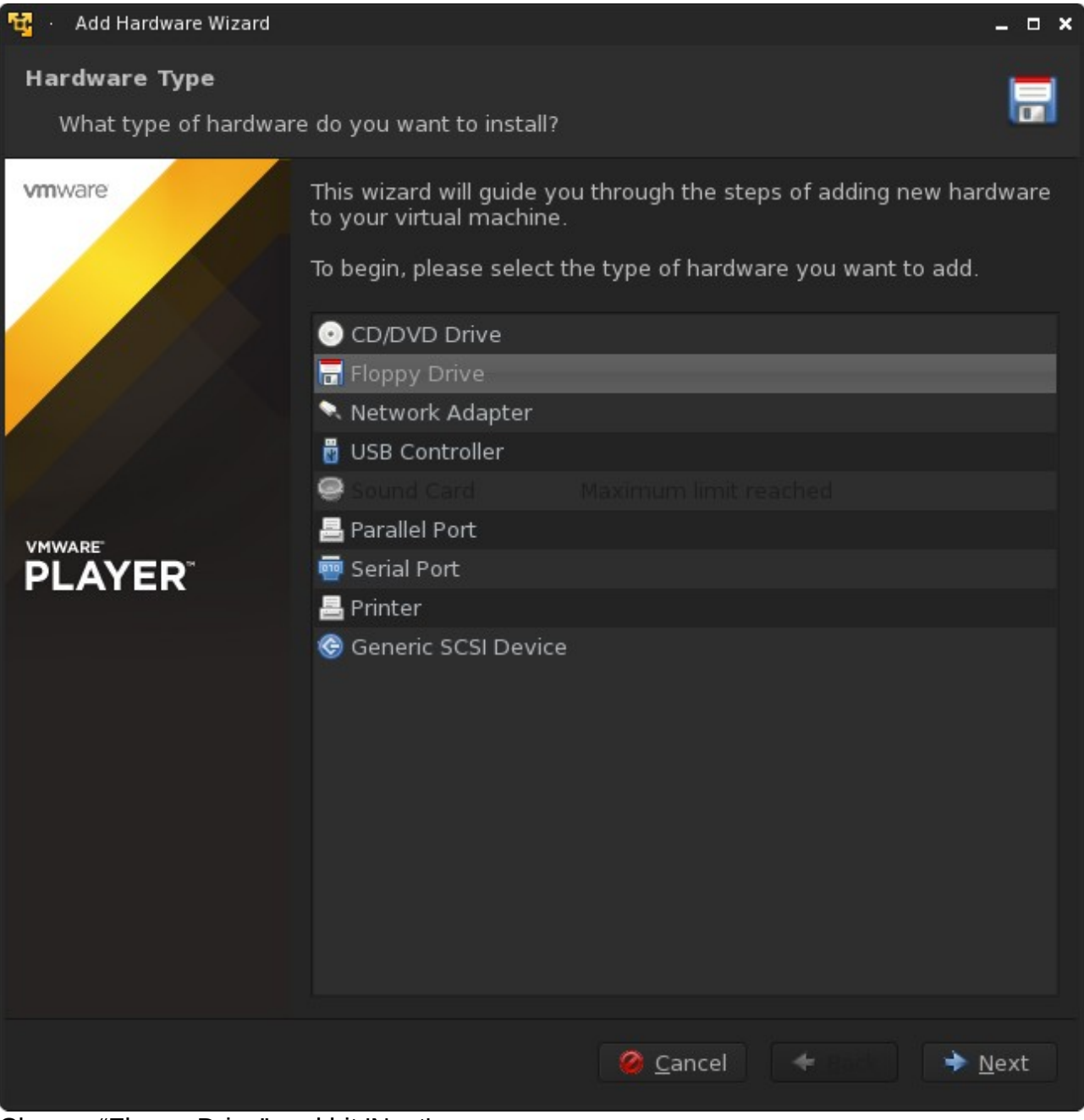

# Choose "Floppy Drive" and hit 'Next'.

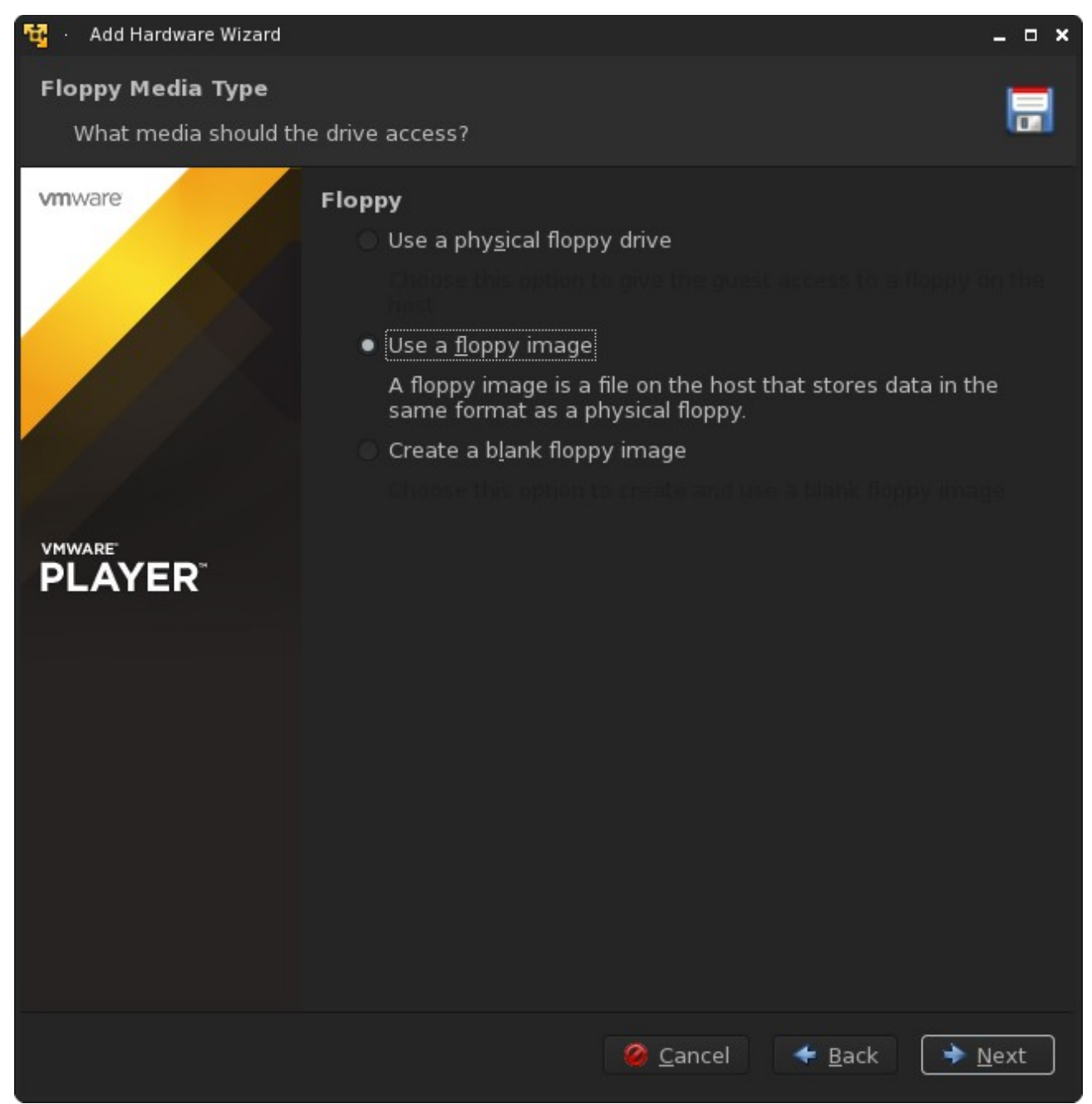

I highly doubt you have a floppy drive installed in your computer, so click on "Use a floppy image" and hit next.

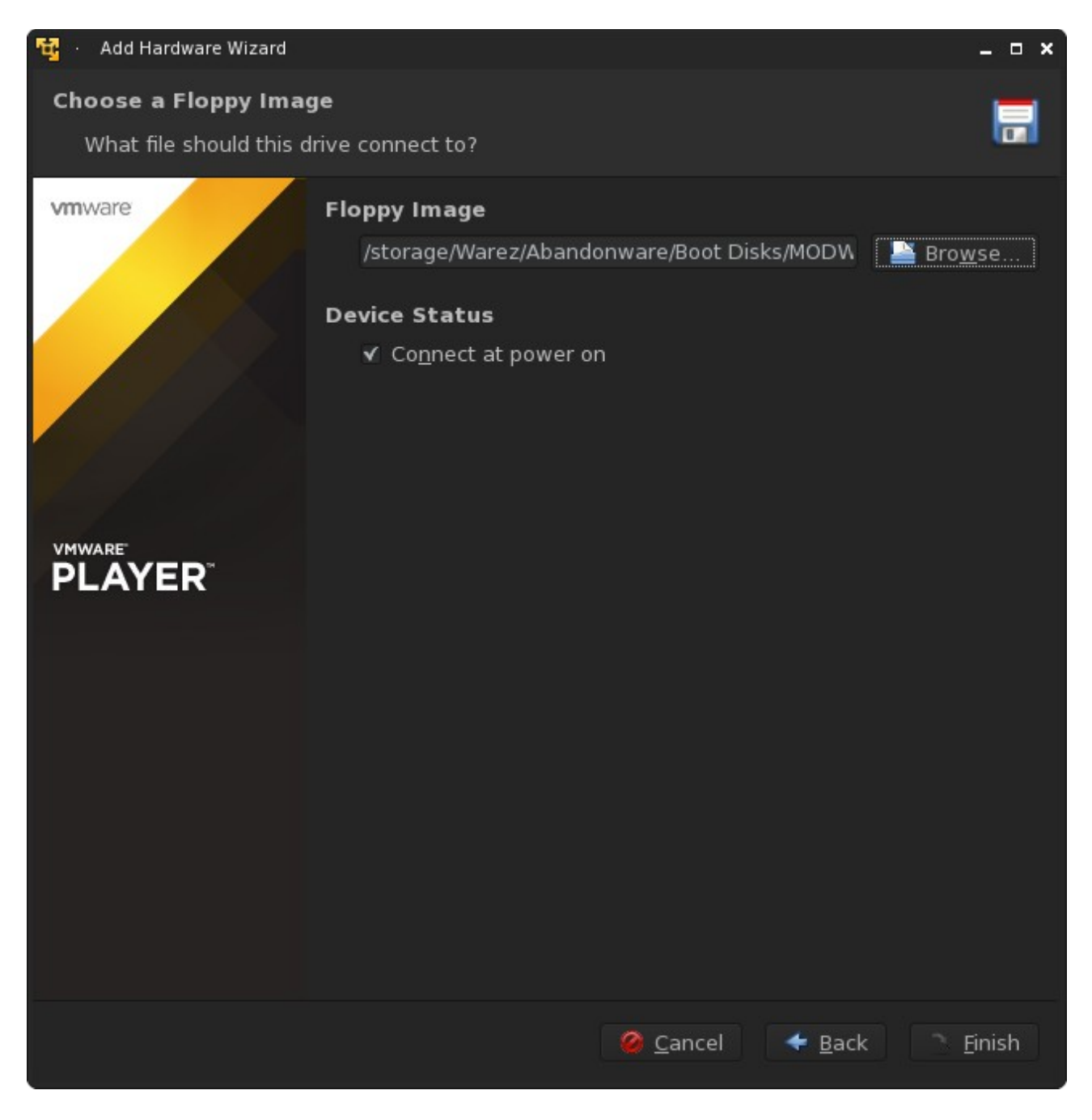

If you're using a version of 95 older than OSR 2.1, navigate to where you saved the floppy image you downloaded above. You will have to make sure you select "show all files" in order to see it as it's an .IMA format (WinImage format, but still basically a raw image with a different extension).

Otherwise, just leave it blank. The ISO should be bootable if its 95B or newer.

Hit "Finish" and start up your Virtual Machine.

The rest of this tutorial will be using VirtualBox to set up the VM. Instructions are the same between softwares and on desktops.

## Setting up a VirtualBox VM:

### Fire up VirtualBox.

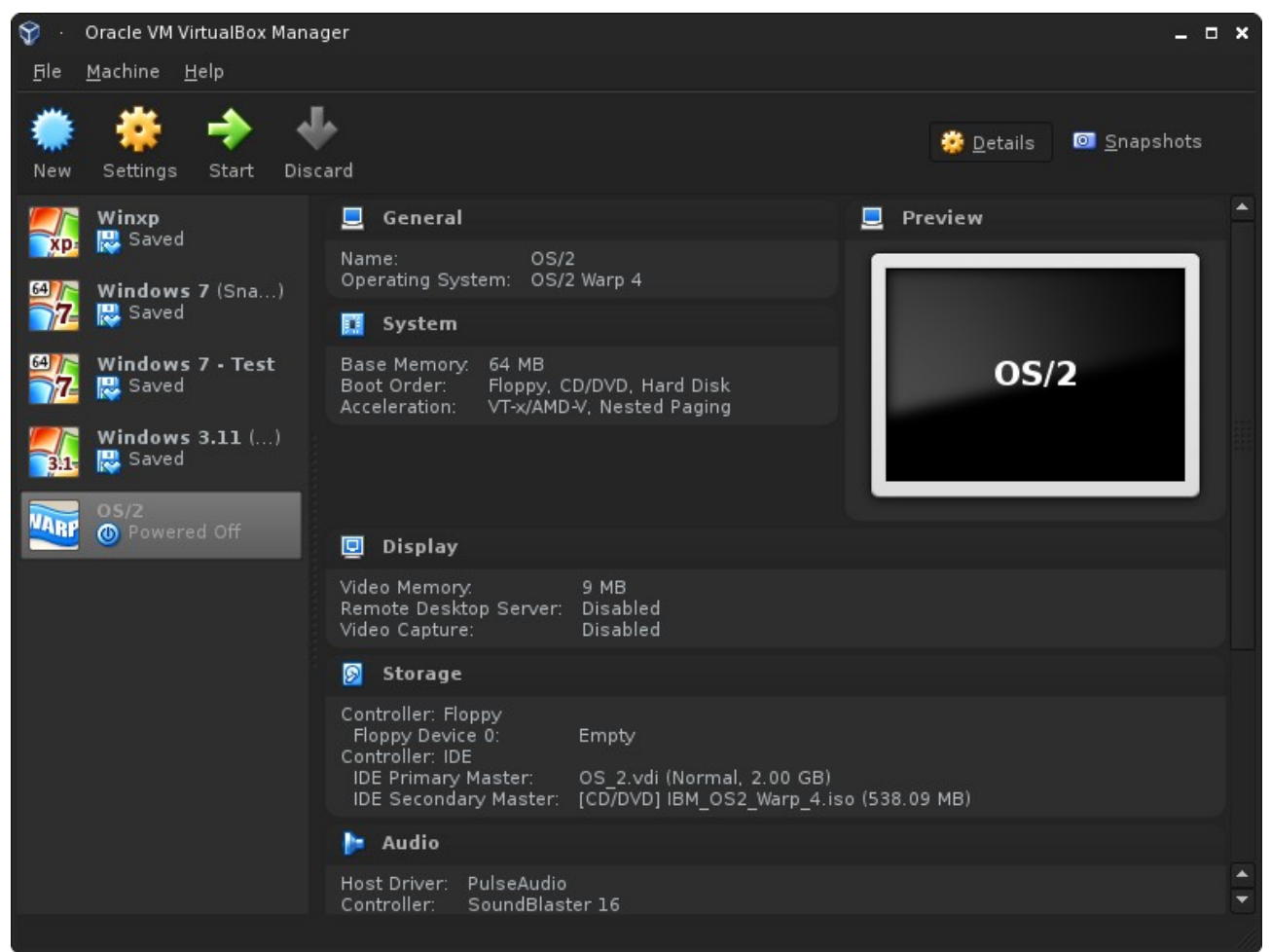

Hit the new button (this should be obvious)

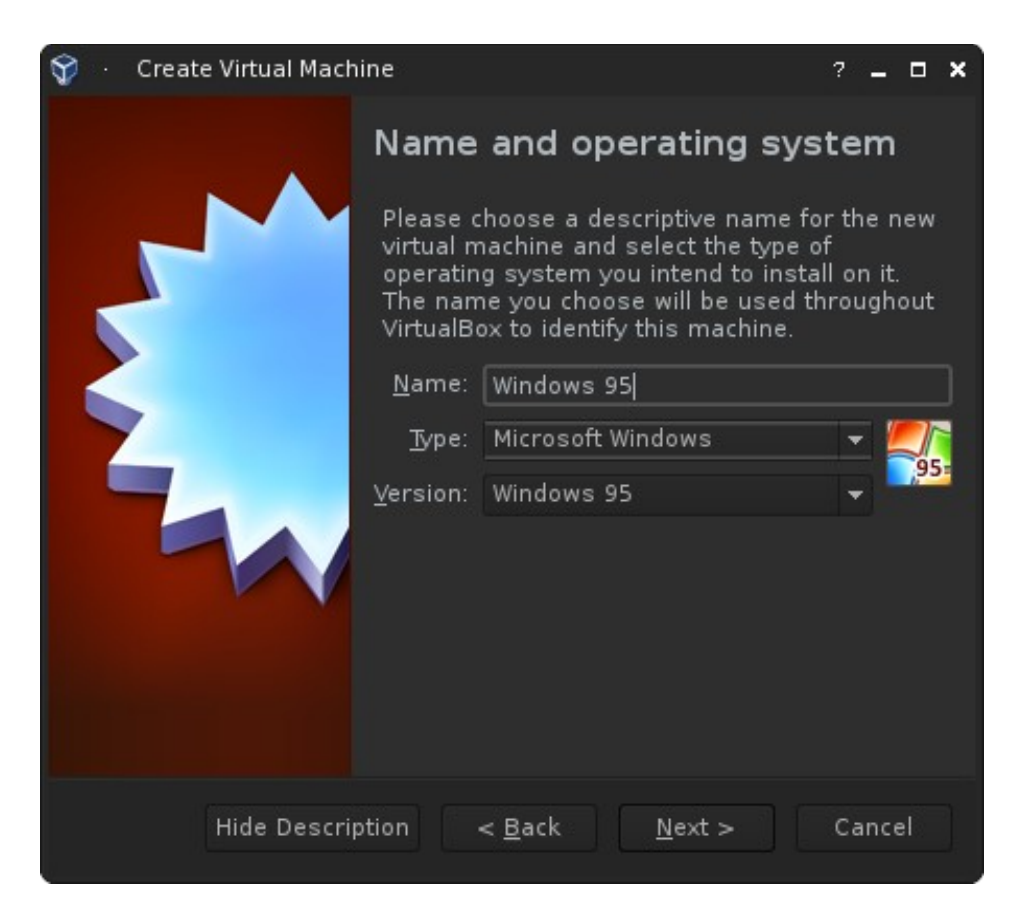

Select your version from the pull down menu, I don't think this really needs to be completely explained.

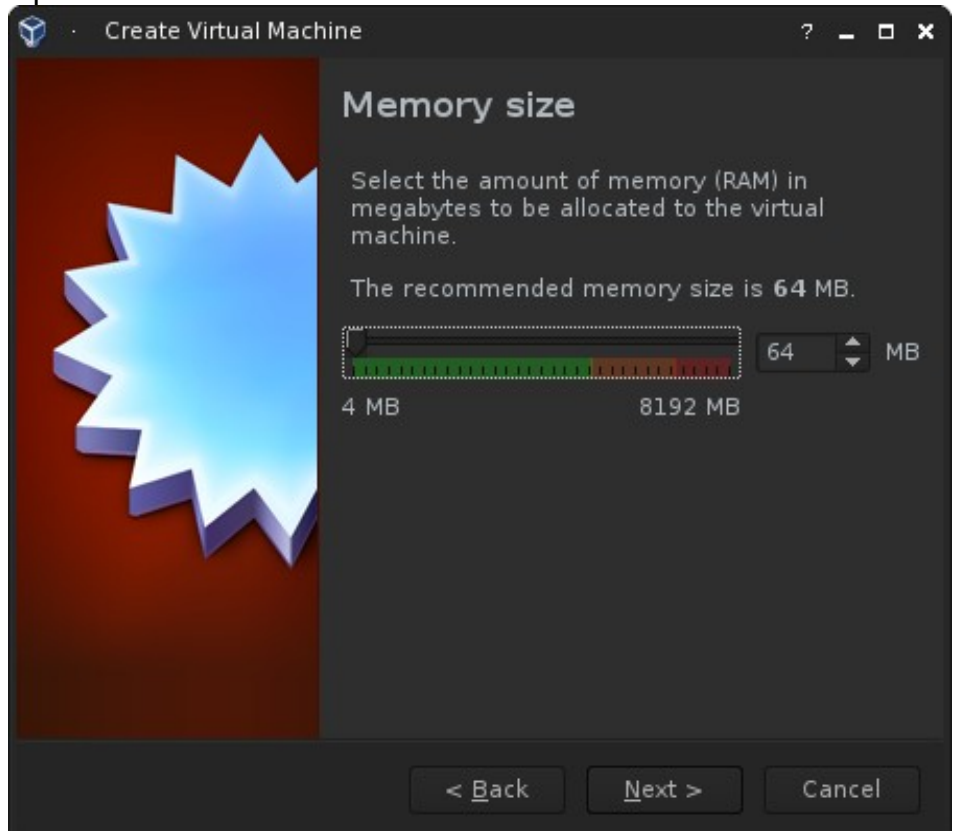

The defaults given for 95 by virtualbox should be enough for any use you put at it. I've seen 95 machines work fine with 128mb+ of ram but nothing in that era used anything really above 64mb.

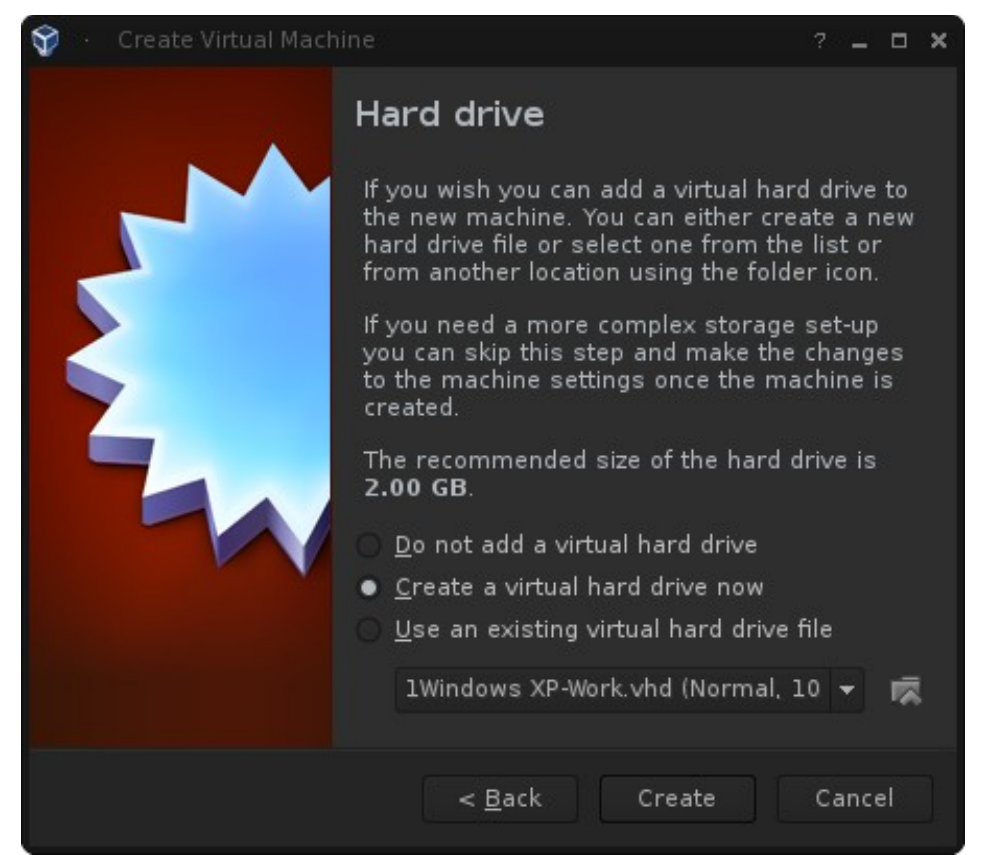

We will be creating a new disk image for this tutorial. If you have a disk image already made or from another site, you can easily just select the use an existing and continue on.

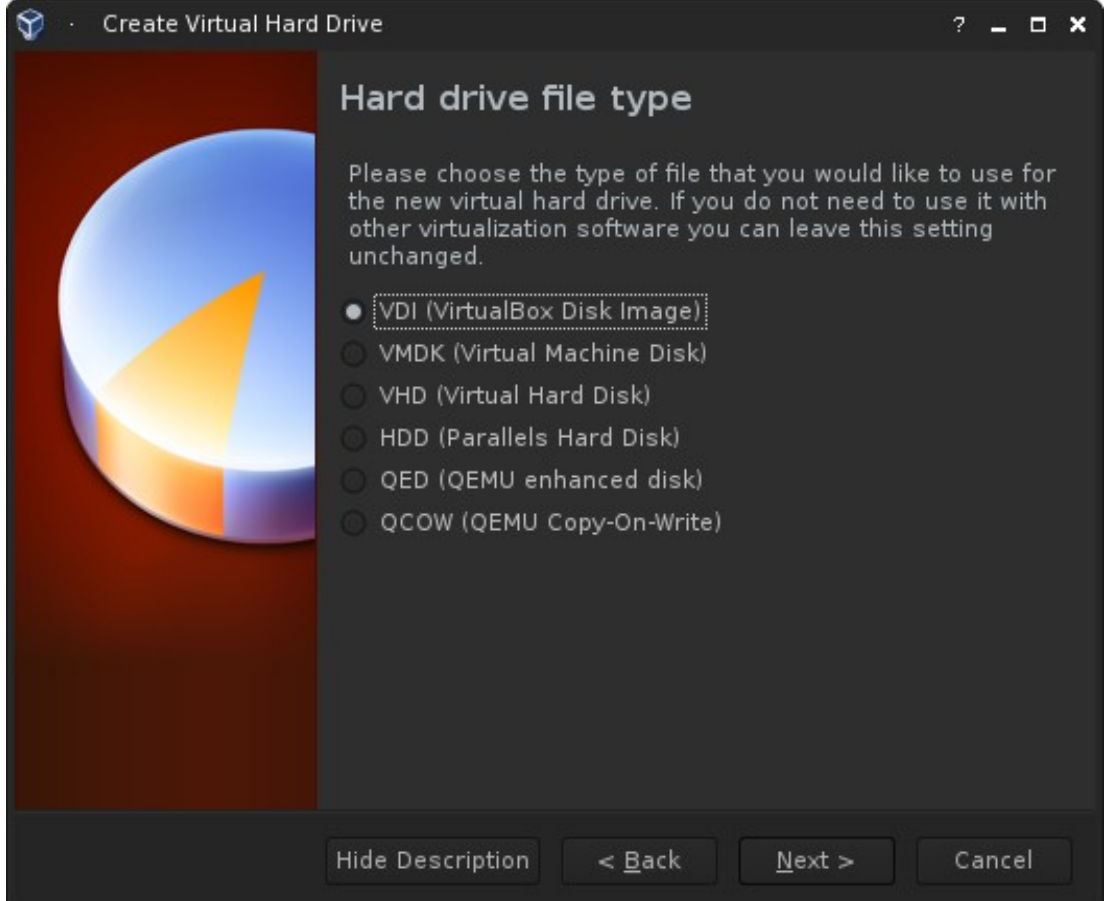

You can use the VDI format which is default. If you want to use this in another piece of emulation software later, just make sure you select VHD. If you want to mount this image in Windows 8 or later for moving stuff, Select VHD.

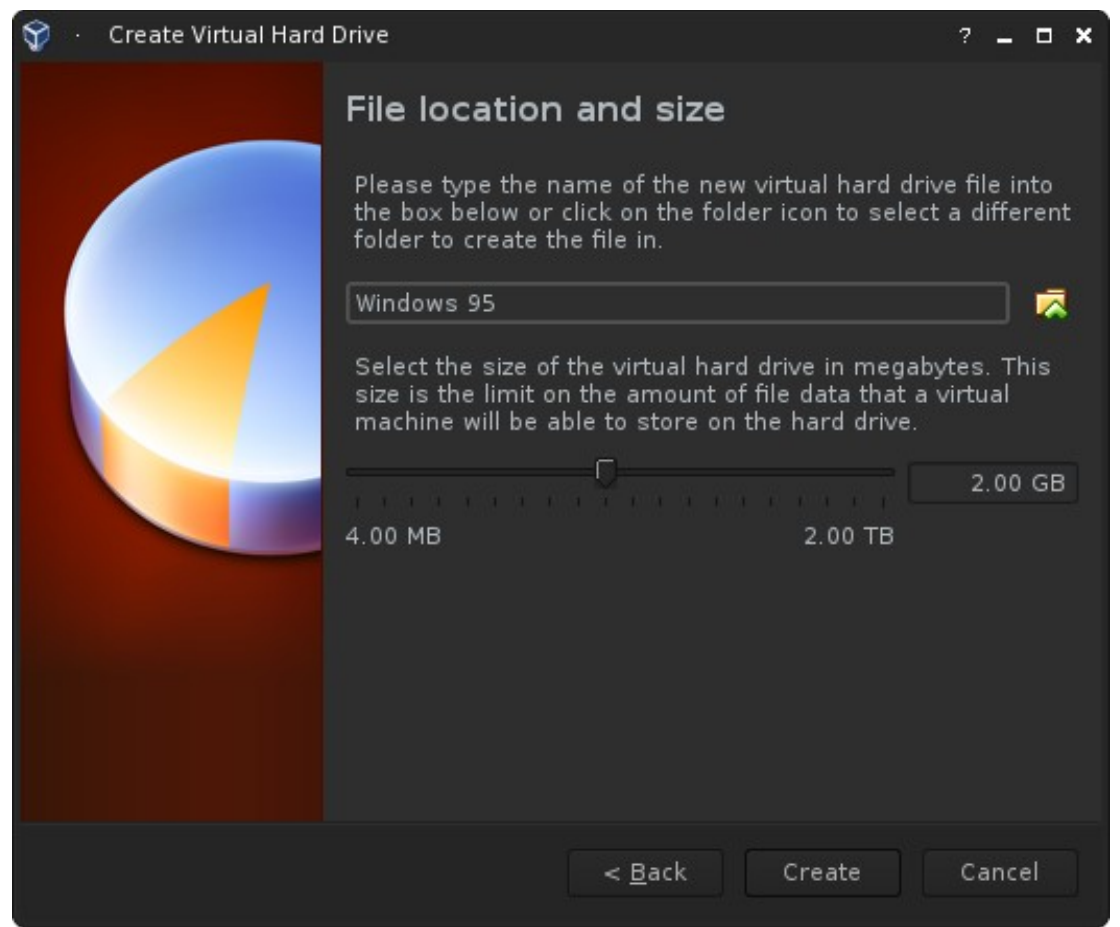

The default disk allocation for 95 on VirtualBox is sufficient. Machines of this era typically did not have drives beyond 2GB in size . Unless you want to dump a ton of games in your virtual machine, keep the space to around 2 to 4 GB. Another reason we suggested 95B was for FAT32 support, which allows you to use partitions greater than 2GB. If you're using the floppy version, you **MUST** change this to 2GB unless you want to create multiple partitions.

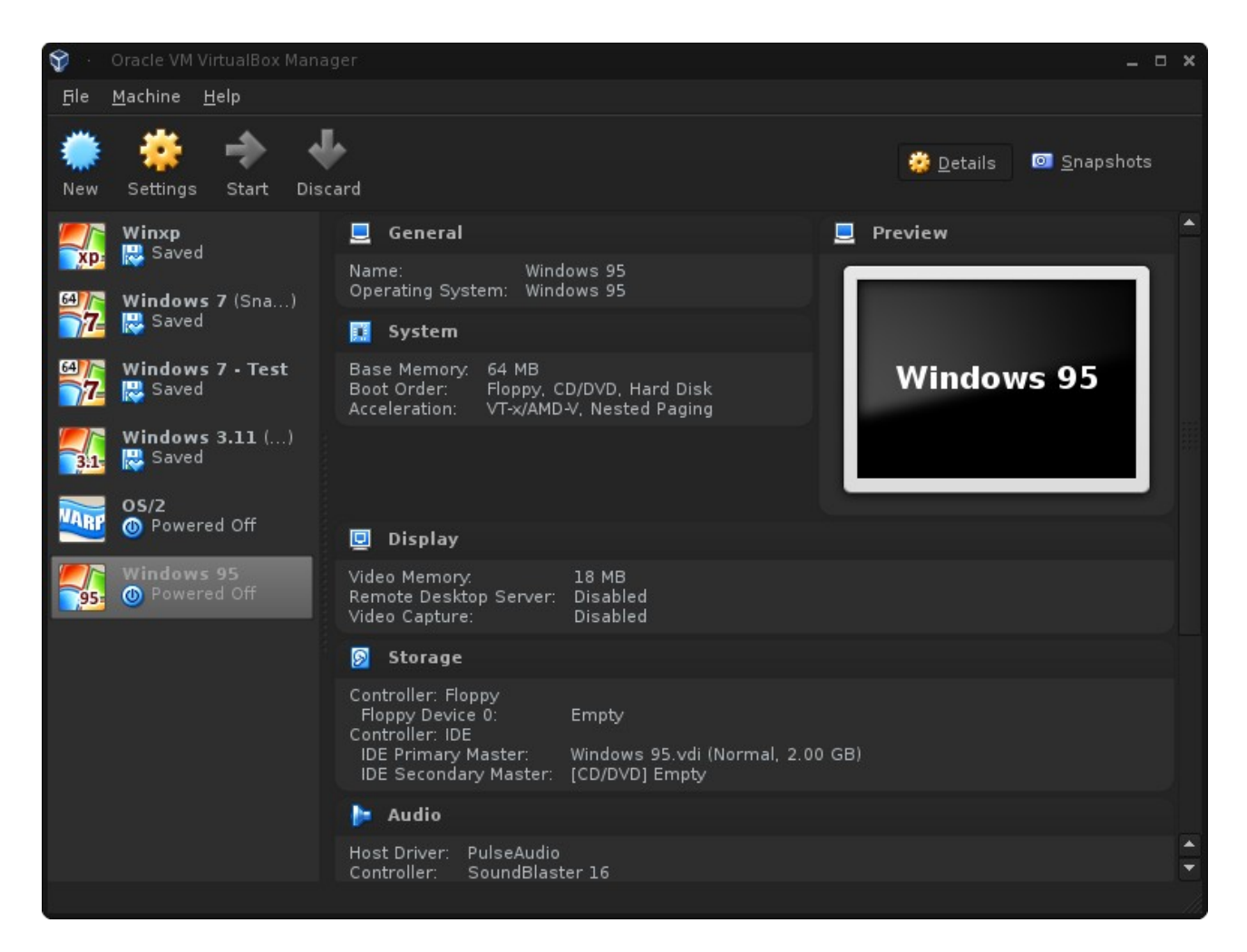

Once you hit create, you will return back to the home screen again. Go ahead and hit start. It will ask you where your install CD is, navigate to that location and hit next.

#### **Installing Windows 95:**

You should now be running your virtual machine. Screenshots from here on forward will reflect using VirtualBox instead of VMWare player, and steps from here on out will be exactly the same no matter what software you're using.

After booting up your VM, you should be greeted with a screen like this:

```
-46.
                                                                               • ×
 Machine View Devices Help
 CD-ROM Device Driver for IDE (Four Channels Supported)
  (C)Copyright Oak Technology Inc. 1993-1996
 Driver Version : V340
Device Name : MSCD0
                     : MSCD001
 Transfer Mode : Programmed I/O
 Drive 0: Port= 170 (Secondary Channel), Master IRQ= 15
 Firmware version : 1.0
MSCDEX Version 2.25
Copyright (C) Microsoft Corp. 1986-1995. All rights reserved.
       Drive X: = Driver MSCD001 unit 0
Invalid directory
Bad command or file name
x: > 
                                                  😡 🧿 🗒 🥕 🗗 📺 💻 🔟 | 🖉 💽 Right Ctrl
```

If you're using a virtual machine or a machine with a wiped hard drive, you will need to create partitions now. Type "a:" then type "fdisk" and hit enter. If you booted from the 95B CD, floppies are being emulated at this point.

n Windows 95 [Running] - Oracle VM VirtualBox 🖓 🕐

Machine View Devices Help

Your computer has a disk larger than 512 MB. This version of Windows includes improved support for large disks, resulting in more efficient use of disk space on large drives, and allowing disks over 2 GB to be formatted as a single drive.

IMPORTANT: If you enable large disk support and create any new drives on this disk, you will not be able to access the new drive(s) using other operating systems, including some versions of Windows 95 and Windows NT, as well as earlier versions of Windows and MS-DOS. In addition, disk utilites that were not designed explicitly for the FAT32 file system will not be able to work with this disk. If you need to access this disk with other operating systems or older disk utilities, do not enable large drive support.

Do you wish to enable large disk support (Y/N)....? [N]

If you're not installing 95 B OSR 2 or later, make sure that says N, if not, type "N" and hit enter. If you are, or are installing 98, you can type "Y" and hit enter. This will enable FAT32 support.

| Microsoft Windows 95<br>Fixed Disk Setup Program<br>(C)Copyright Microsoft Corp. 1983 – 1995                                                                                      |  |  |  |  |  |  |  |
|----------------------------------------------------------------------------------------------------|--|--|--|--|--|--|--|
| FDISK Options                                                                                                    |  |  |  |  |  |  |  |
| Current fixed disk drive: 1                                                                                                    |  |  |  |  |  |  |  |
| Choose one of the following:                                                                                                    |  |  |  |  |  |  |  |
| <ol> <li>Create DOS partition or Logical DOS Drive</li> <li>Set active partition</li> <li>Delete partition or Logical DOS Drive</li> <li>Display partition information</li> </ol> |  |  |  |  |  |  |  |
| Enter choice: [ <u>1</u> ]                                                                                                    |  |  |  |  |  |  |  |
| Press Esc to exit FDISK                                                                                                    |  |  |  |  |  |  |  |
| e default selection is 1. Go ahead and hit enter if it is.                                                                                                    |  |  |  |  |  |  |  |

😡 💿 🗒 🥕 🗗 💼 🖛 🔟 | 🖉 💀 Right Ctrl

#### Create DOS Partition or Logical DOS Drive

Current fixed disk drive: 1

Choose one of the following:

- 1. Create Primary DOS Partition
- 2. Create Extended DOS Partition
- 3. Create Logical DOS Drive(s) in the Extended DOS Partition

Enter choice: [1]

#### Press Esc to return to FDISK Options

We want to create a primary partition, if you're using a disk larger than 2GB and are going to run an earlier version of 95, you'll have to create additional partitions by using options 2 and 3 after you make your first primary partition.

#### Create Primary DOS Partition

Current fixed disk drive: 1

Do you wish to use the maximum available size for a Primary DOS Partition and make the partition active (Y/N).....? [Y]

#### Press Esc to return to FDISK Options

Fdisk will scan your disk and if the drive has not been initialized or all partitions were deleted, you will be greeted with this. If the disk is 2GB or smaller or you're using the suggested version for this tutorial and selected large disk support, go ahead and just hit enter.

You MUST restart your system for your changes to take effect. Any drives you have created or changed must be formatted AFTER you restart.

Shut down Windows before restarting.

Press Esc to exit FDISK\_

Heed this warning. It's a bad idea to format the newly created partitions right after exiting fdisk. Go ahead and hit escape on your keyboard and reboot your virtual machine.

CD-ROM Device Driver for IDE (Four Channels Supported) (C)Copyright Oak Technology Inc. 1993-1996 Driver Version : U340 Device Name : MSCD001 Transfer Mode : Programmed I/O Drive O: Port= 170 (Secondary Channel), Master IRQ= 15 Firmware version : 1.0 **MSCDEX Version 2.25** Copyright (C) Microsoft Corp. 1986-1995. All rights reserved. Drive X: = Driver MSCD001 unit 0 Invalid directory Bad command or file name X:\>a: A:\>format\_c: WARNING, ALL DATA ON NON-REMOVABLE DISK DRIVE C: WILL BE LOST! Proceed with Format (Y/N)?\_

After rebooting your VM, it's finally time to format your drives. Go to a: by and type "format c:". You can go ahead, accept that and hit enter for all the defaults it gives you.

WARNING, ALL DATA ON NON-REMOVABLE DISK DRIVE C: WILL BE LOST! Proceed with Format (Y/N)?y Formatting 2,047.46M Format complete. Writing out file allocation table Complete. Calculating free space (this may take several minutes)... Complete. Jolume label (11 characters, ENTER for none)? 2,142,720,000 bytes total disk space 2,142,720,000 bytes available on disk 4,096 bytes in each allocation unit. 523,124 allocation units available on disk. Volume Serial Number is OE34-1AE4 A:\>\_

It's time to install 95 finally after pages of easy steps (This is page 21 on the pdf version). Remember the letter you saw for the CD drive when you booted? Time to go to that drive and start setup. If you booted from the CD, it'll give you drive  $\underline{X:}$  for some weird reason, but I won't complain about it.

| A:N>X:             |                 |                      |           |         |
|--------------------|-----------------|----------------------|-----------|---------|
| X:\>dir            |                 |                      |           |         |
| Volume<br>Directo: | in dri<br>ry of | ve X is WIN99<br>X:N | 5B        |         |
| ADMIN              |                 | <dir></dir>          | 09-29-97  | 7:47p   |
| OTHER              |                 | <dir></dir>          | 09-29-97  | 7:48p   |
| README             | TXT             | 3,893                | 09-12-96  | 2:07a   |
| SETUP              |                 | <dir></dir>          | 09-29-97  | 7:54p   |
| SETUP              | TXT             | 296                  | 03-11-97  | 1:20a   |
| USBSUPP            |                 | <dir></dir>          | 09-29-97  | 7:54p   |
|                    | Z fil           | e(s)                 | 4,189 byt | es      |
|                    | 4 dir           | (2)                  | 0 byt     | es free |
|                    |                 |                      |           |         |
| X:\>_              |                 |                      |           |         |
|                    |                 |                      |           |         |
|                    |                 |                      |           |         |
|                    |                 |                      |           |         |
|                    |                 |                      |           |         |
|                    |                 |                      |           |         |
|                    |                 |                      |           |         |
|                    |                 |                      |           |         |

The install CD should have a directory structure like this.

Change the directory to the setup folder by typing "cd setup" and hitting enter. Begin setup by typing "setup" and hitting enter. Hit enter again for it to scan your disks.

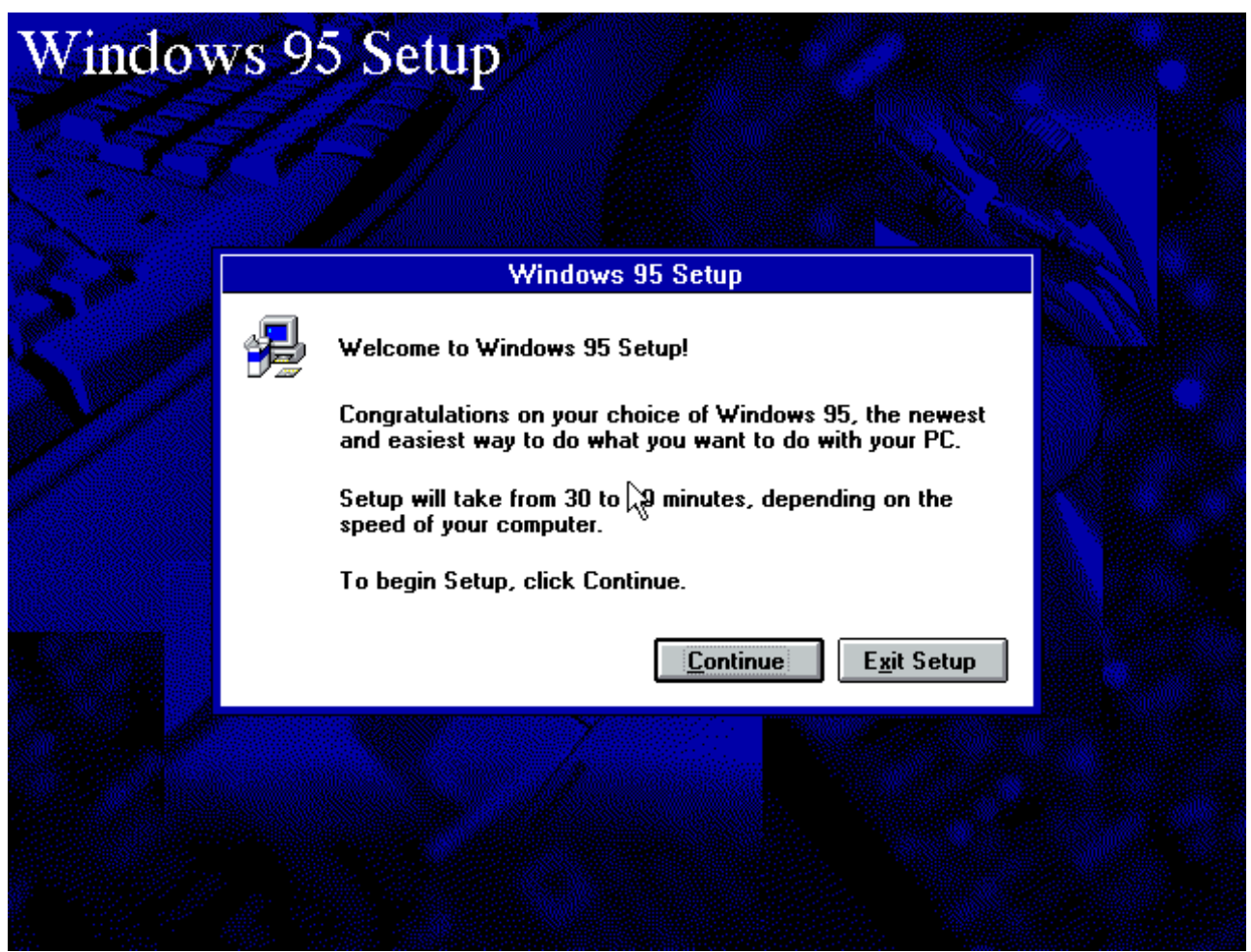

Welcome to 95 setup finally. It looks a lot like Windows 3.x though. Go ahead and click "Continue"

|                                                             | Software License Agreement                                                                                                    |
|-------------------------------------------------------------|----------------------------------------------------------------------------------------------------|
| Z                                                           | Please read the following license agreement. Press the PAGE DOWN<br>key to see the rest of the agreement.                                                                                                    |
| END-L                                                       | ISER LICENSE AGREEMENT FOR MICROSOFT SOFTWARE - MICROSOFT[r]                                                                                                    |
| IMPOF<br>legal a<br>manuf<br>which<br>PROD<br>a new<br>SOFT | TANT-READ CAREFULLY: This End-User License Agreement ("EULA") is a<br>agreement between you (either an individual or a single entity) and the<br>acturer ("PC Manufacturer") of the computer system ("COMPUTER") with<br>you acquired the Microsoft software product(s) identified above ("SOFTWARE<br>UCT" or "SOFTWARE"). If the SOFTWARE PRODUCT is not accompanied by<br>computer system, you may not use or copy the SOFTWARE PRODUCT. The<br>WARE PRODUCT includes computer software, the associated media, any |
| Do you<br>choose                                            | accept all of the terms of the preceding Microsoft License Agreement? If you<br>No, Setup will close. To install Windows 95, you rust accept this agreement.                                                                                                    |
|                                                             | Yes No                                                                                                    |

Does anyone really read these besides me? Go ahead and click "Yes". Basically is telling you that you can't pirate this and other legal nonsense.

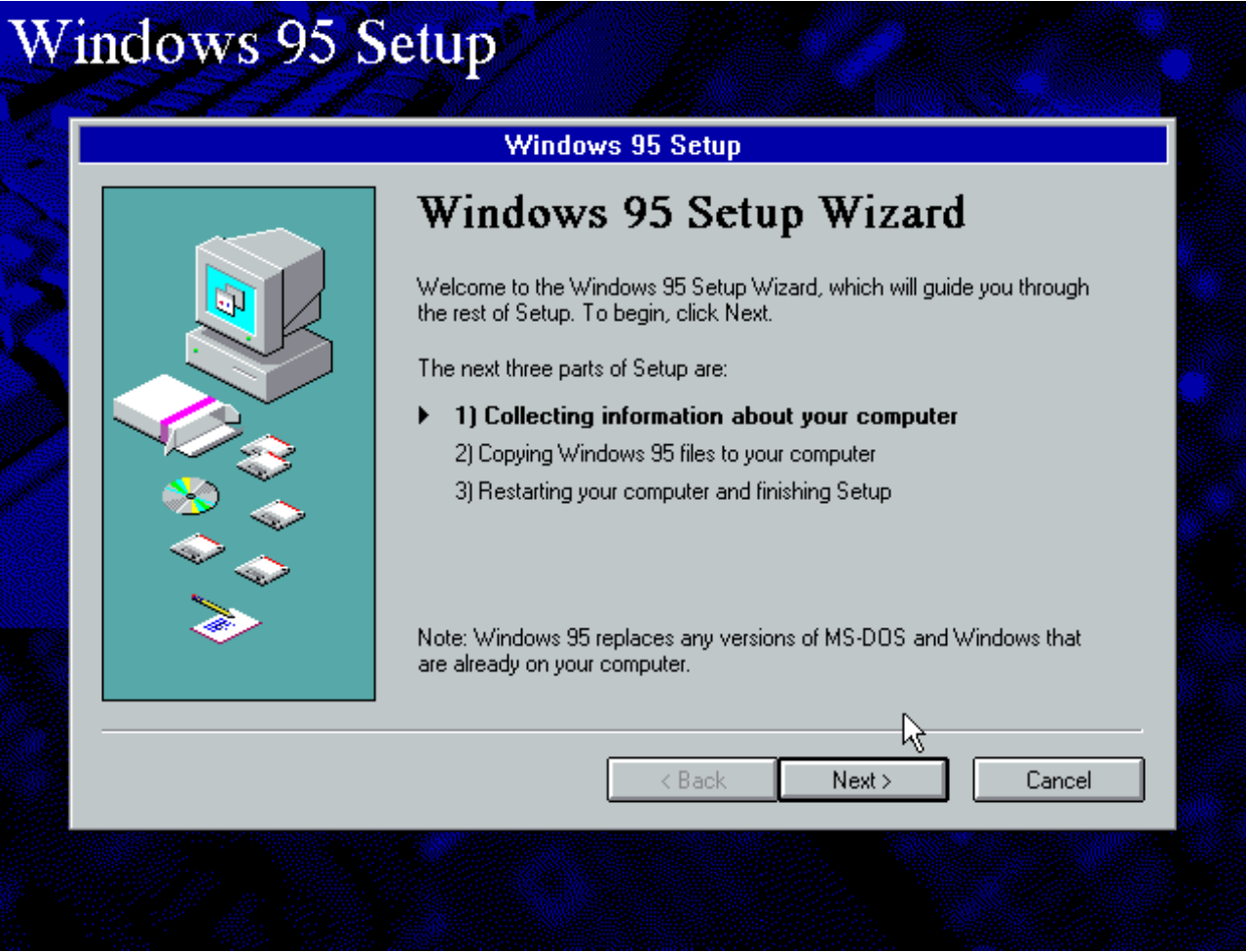

To make sure we're on the same page, you should now be seeing this. Hit next.

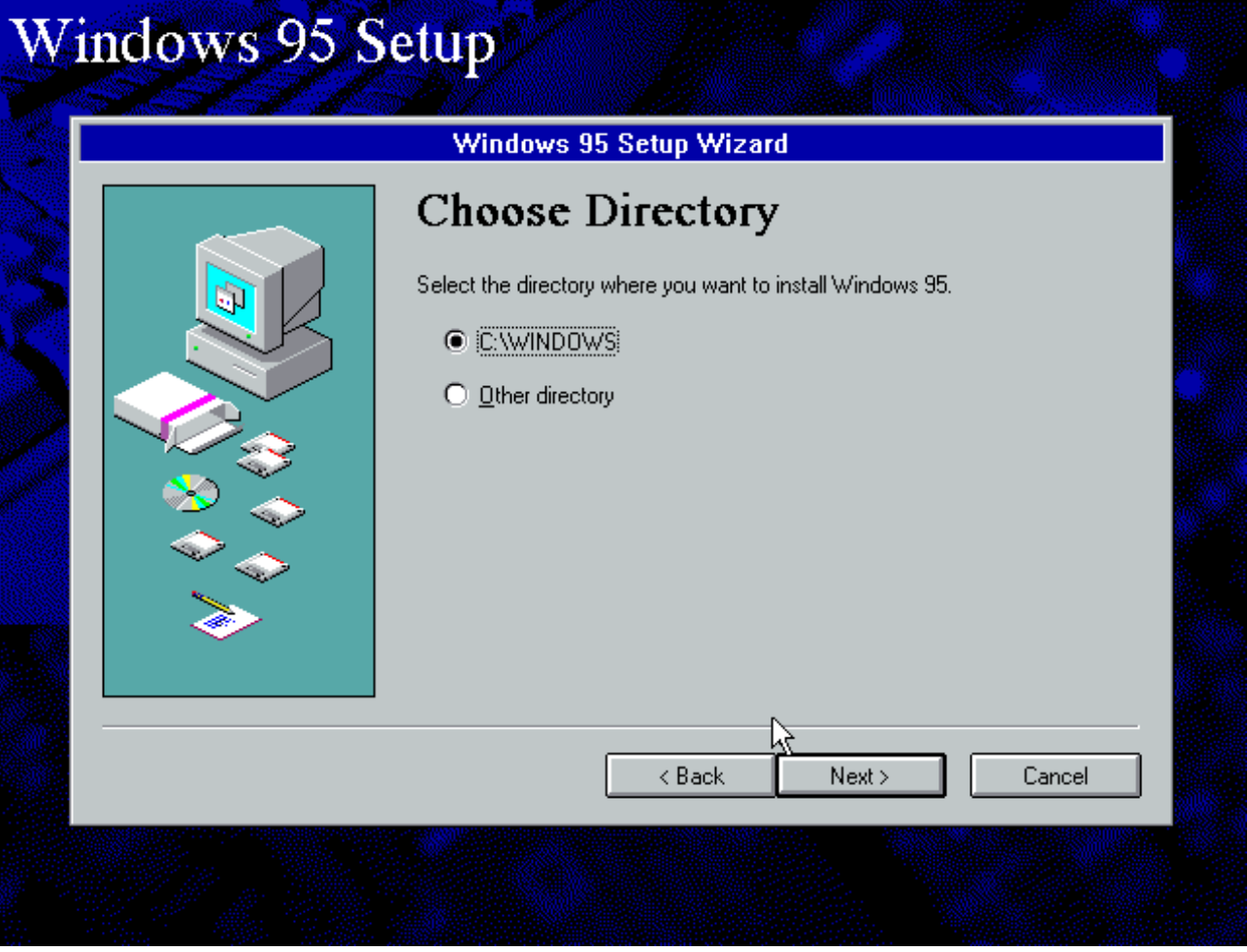

You can accept that as the default unless you want to run multiple versions of Windows on the same partition. I don't see any purpose of people doing this in the present day. I suppose though if you're not installing to the first disk, first partition you could choose another location, but for a VM or even a standalone machine, that'd be really rare.

| <image/> | Machine View Devices Help | etup                                                                                                    |  |
|----------|---------------------------|----------------------------------------------------------------------------------------------------|--|
|          |                           | Windows 95 Setup Wizard <b>Preparing Directory</b> Please wait while Setup prepares your Windows directory and verifies that your computer has enough disk space to install Windows 95.         Checking for installed components         100%         Checking for available disk space         0% |  |
|          |                           | < Back Next >>> Cancel                                                                                                    |  |

If on a standalone machine from that era, this part will take a long while. Be patient if that's the case.

|             | Windows 95 Se             | etup Wizard                                                                                             |
|-------------|---------------------------|----------------------------------------------------------------------------------------------------|
| ~~~         | Setup Optio               | ons                                                                                                    |
|             | Click the kind of Setup y | ou prefer, and then click Next.                                                                         |
|             | 🔁 💿 Typical               | Recommended for most computers.                                                                         |
|             | S O Portable              | Windows will be set up with options that are<br>useful for portable computers.                          |
|             | C Compact                 | To save disk space, none of the optional<br>components will be installed.                               |
| <u>&gt;</u> | Custom                    | For advanced users and system administrators<br>only. You can customize all available Setup<br>options. |
|             |                           | < Back Next 3                                                                                           |

You can accept the typical setup here and hit next. If you have a computer with a smaller drive, I would suggest selecting compact or custom and trimming down the stuff you won't need.

|   | Windows 95 Setup Wizard                                                                                                    |
|---|----------------------------------------------------------------------------------------------------|
| _ | Certificate of Authenticity                                                                                                    |
|   | In the materials that came with your computer you should have received a Microsoft Windows 95 Certificate of Authenticity (similar to the picture at the left).<br>If you do not have one, click the Next button for more information.<br>Type the number shown above the bar code on your Certificate of Authenticity, excluding the "OEM" string and the dashes, and click the Next button to continue. |
|   | Use the tab key to move between boxes.<br>06697 -0EM- 0019882 - 68850                                                                                                    |
|   | Back Newt Si Cancel                                                                                                    |

You'll need a license key to install 95. Typically most sites (if you downloaded it) will be kind enough to provide you with a key. Enter yours and hit next.

|    | Windows 95 Setup Wizard                                                                       |
|----|-----------------------------------------------------------------------------------------------|
|    | User Information                                                                              |
|    | Type your name below. If you want, you can also type the name of the<br>company you work for. |
|    | N <u>a</u> me: noone                                                                          |
|    | Company: OperationABW (oabw.net)                                                              |
|    |                                                                                               |
| >> | R                                                                                             |
|    |                                                                                               |
|    | <pre></pre>                                                                                   |

It's your VM, enter whatever you want into those boxes and hit next.

| Windows 95 Setup Wizard                                                                                                    |
|----------------------------------------------------------------------------------------------------|
| Analyzing Your Computer<br>Setup will check to see what kind of hardware is in your computer. If you<br>have any of the following devices, click the check box next to the item.<br>Then click Next to continue. |
| Network Adapter Sound, MIDI, or Video Capture Card                                                                                                    |
| < Back Next > Cance                                                                                                    |

Make sure you have only the sound option selected and hit next. The following screen that indicates your computer is being scanned for hardware (not taken for this tutorial) will take forever on a standalone machine or a minute or two in a VM before it finishes. If you select "Network Adapter" and hit next, you'll be hit by a setup quirk (Explained later).

|          | Windows 95 Setup Wizard                                                                                                    |
|----------|----------------------------------------------------------------------------------------------------|
|          | <ul> <li>Windows Components</li> <li>Windows comes with a variety of optional components, including games, disk tools, and other accessories. Setup can install these now, or you can install them later from Control Panel.</li> <li>Some options require extra disk space and won't be installed unless you choose them from the list.</li> <li>Click the option you want, and then click Next.</li> <li>Install the most common components (recommended)</li> <li>Show me the list of components so L can choose</li> </ul> |
| <i>~</i> | }<br>}                                                                                                    |
|          | < Back Next > Cance                                                                                                    |

Yet again, accept the defaults and hit next.

| Windows 95 Setup Wizard                                                                                                    |
|----------------------------------------------------------------------------------------------------|
| <ul> <li>Startup Disk</li> <li>Please specify whether you want Setup to create a startup disk for you.</li> <li>You can use a startup disk to start your computer and run diagnostic programs if you have trouble starting Windows. You will need one floppy disk (at least 1.2 MB) to create a startup disk.</li> <li>Yes, I want a startup disk (recommended).</li> <li>No. I do not want a startup disk.</li> </ul> |
| < Back Next > Cancel                                                                                                    |

You do not need a startup disk, hit no and then next.

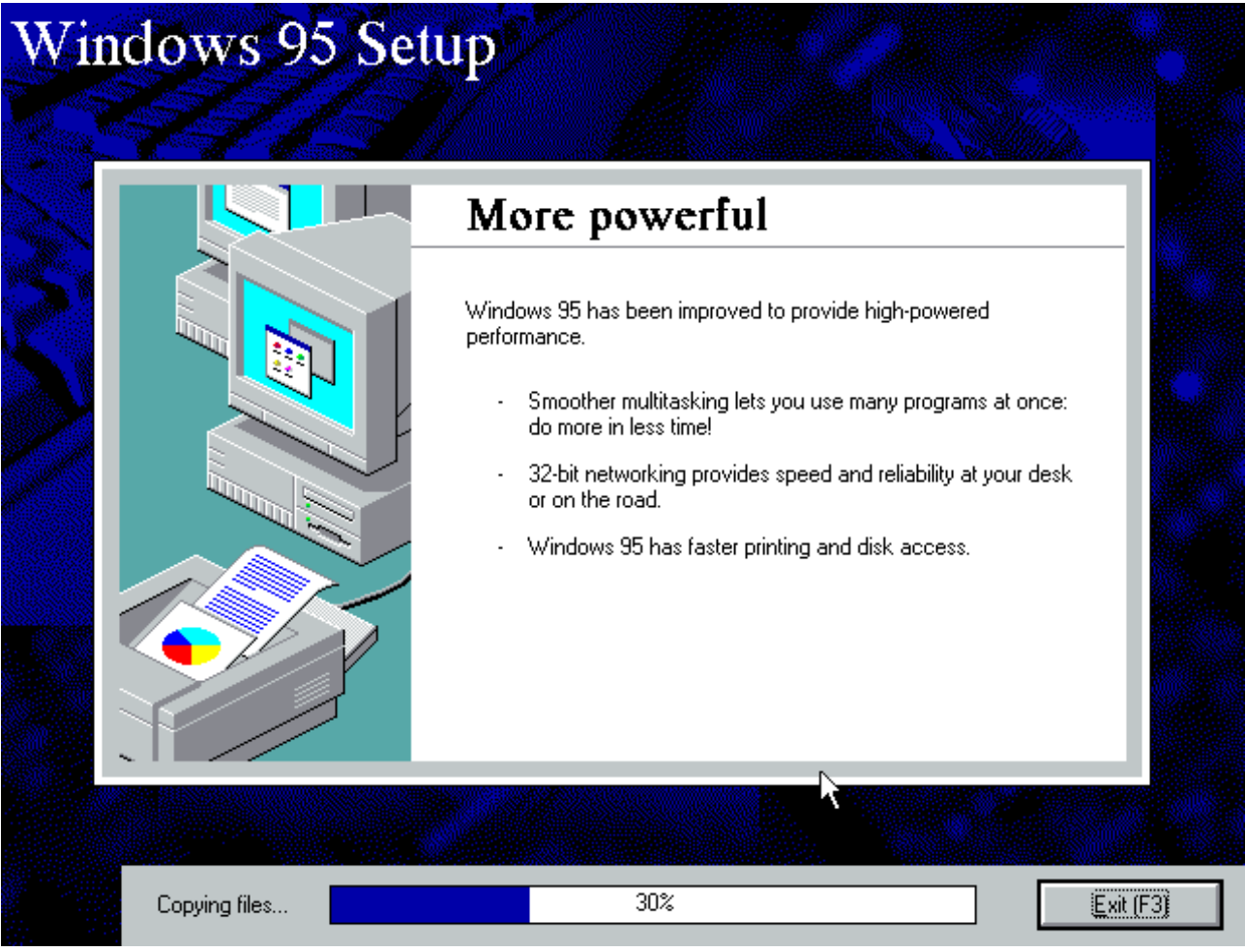

Go ahead and click next on the next few screens and you'll finally be installing 95, and this tutorial only took 33 pages so far. You can go ahead and get a nice laugh at the messages that setup says as its installing.

| Finishing Setup                                                                                                    |
|----------------------------------------------------------------------------------------------------|
| <ul> <li>The Setup Wizard is ready to start Windows 95 and begin the last part of Setup.</li> <li>Remove any disks from their drives, and then click Finish to restart your computer and finish Setup.</li> <li>1) Collecting information about your computer</li> <li>2) Copying Windows 95 files to your computer</li> <li>3) Restarting your computer and finishing Setup</li> </ul> |
| < Back                                                                                                    |

After installing files, you'll be greeted with this, go ahead and click finish and the machine will reboot.

|      | Network                               |                                                                                                    |  |
|------|---------------------------------------|----------------------------------------------------------------------------------------------------|--|
|      | Configuration Iden                    | tification Access Control                                                                                                    |  |
|      | Window<br>comput<br>comput<br>descrip | ws uses the following information to identify your<br>er on the network. Please type a name for this<br>er, the workgroup it will appear in, and a short<br>tion of the computer. |  |
| < m/ | Computer name:                        | 95VB0X                                                                                                    |  |
|      | Workgroup:                            | WORKGROUP                                                                                                    |  |
|      | Computer<br>Description:              | Some guy's emulation of 95.                                                                                                    |  |
|      |                                       |                                                                                                    |  |
|      |                                       |                                                                                                    |  |
|      |                                       |                                                                                                    |  |
|      |                                       |                                                                                                    |  |
|      |                                       | Close                                                                                                    |  |

After that awesome bootscreen, Windows will start and ask you to enter computer and workgroup names. Enter whatever you want here, but I usually leave workgroup as "WORKGROUP"

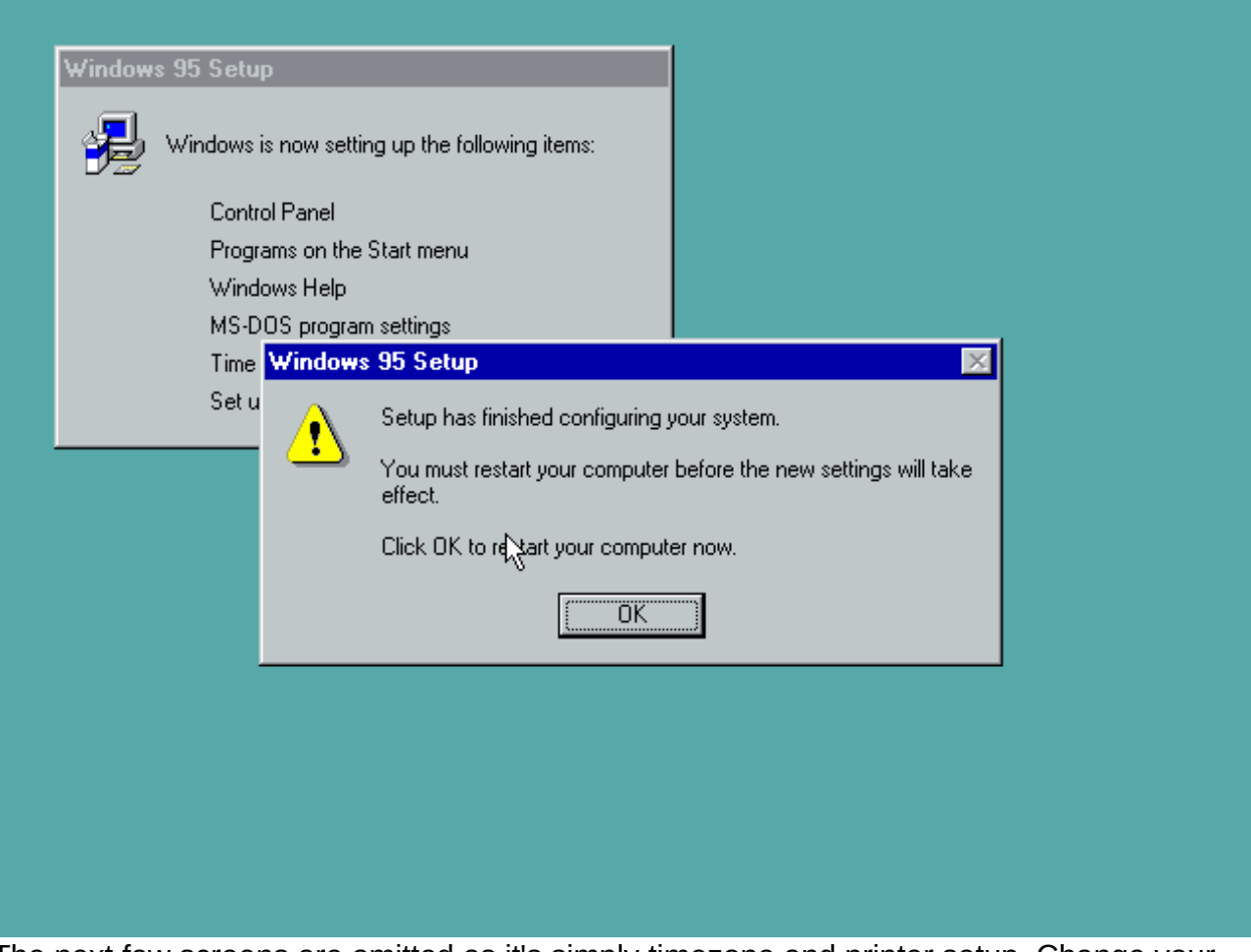

The next few screens are omitted as it's simply timezone and printer setup. Change your timezone to whatever you live in and on the printer screen hit cancel. You'll be greeted with this and you can reboot your computer.

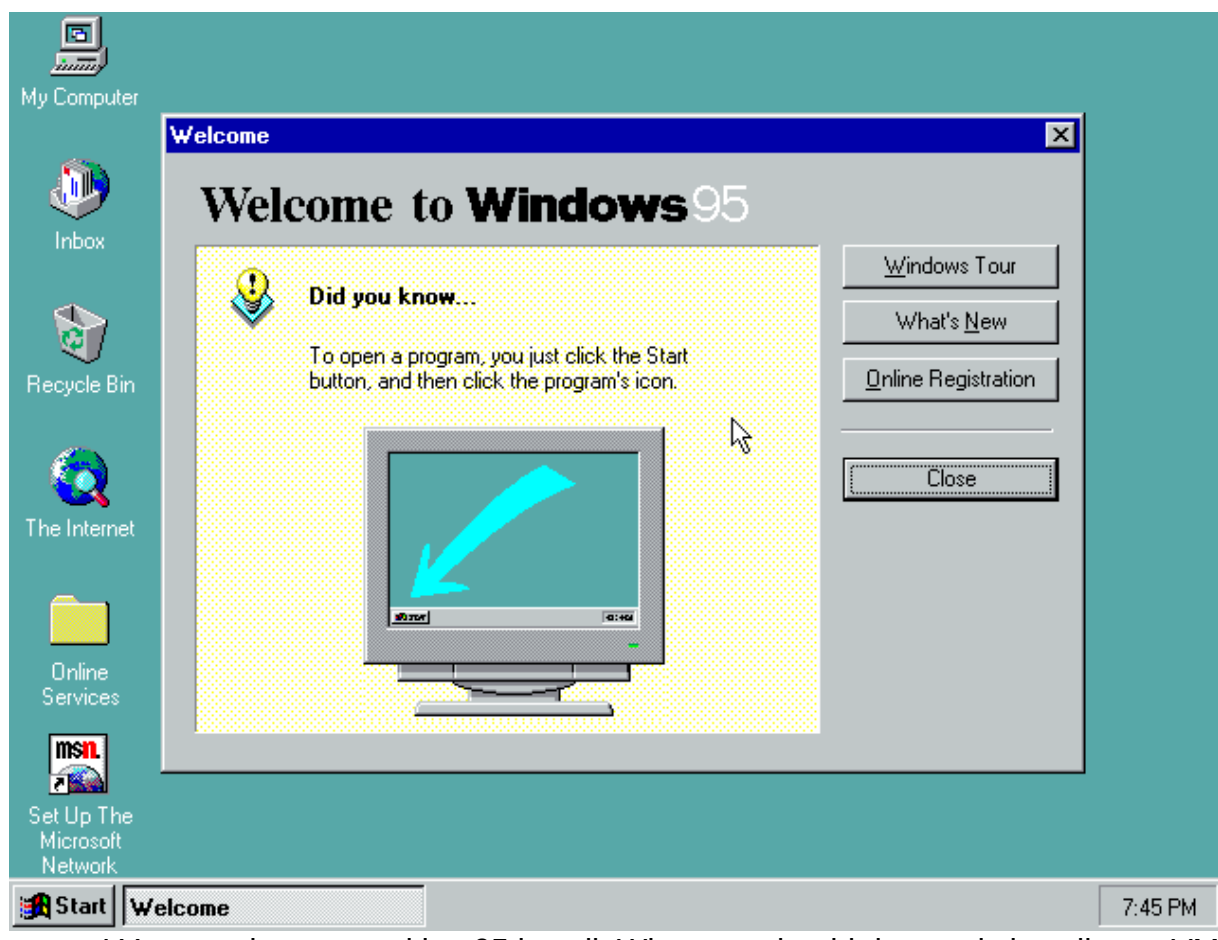

Congrats! You now have a working 95 install. What you should do next is install your VM software's additions package now, or if you have a standalone machine, install drivers if you have the disks laying around.

### OABW's suggested software:

Browsing (Do you really want to on something this old): Seamonkey 1.6.x should work. Games: Microsoft Flight Simulator 95, Frogger

Suggested office suite for 95: Office 97 (Office 2k installs IE and isn't really much different)

# Setup Quirks:

| 🚳 · Windows 95 [Runnin | g] - Oracle VM VirtualBox                                              | _ = ×        |
|------------------------|------------------------------------------------------------------------|--------------|
| Machine View Device    | s Help                                                                 |              |
|                        |                                                                        |              |
|                        | etting un Hardware                                                     |              |
|                        | Please insert the disk labeled 'Windows 95 CD-ROM', and then click OK. |              |
|                        |                                                                        |              |
|                        |                                                                        |              |
|                        | Cancel                                                                 |              |
|                        |                                                                        |              |
|                        | 2 🛇   🖻 🗝 🗗 🍆 🖳 🧿 🗕                                                    | 🛃 Right Ctrl |

95 Setup Quirks begin here. If you selected "Network adapters" in the hardware portion of setup like I did, will give you results like this.

You were asked previously in setup to remove all disks in your drive and hit next to reboot. After reboot, typically drive labels change, so instead of X for your CD drive, it will now be  $\underline{D:}$  reinsert your disk and on the next screen after hitting Ok, change X to D and hit okay.

| Setti | ing up Hardware<br>Windows 95<br>Copying Files<br>Sou Copying F | is now setting up your hardware and any Plug<br>Files                                                                                         |                                      |
|-------|-----------------------------------------------------------------|----------------------------------------------------------------------------------------------------|--------------------------------------|
|       | Sca<br>Des                                                      | The file 'netapi.dll' on Windows 95 CD-ROM<br>could not be found.<br>Insert Windows 95 CD-ROM into the drive<br>selected below, and glick OK. | OK<br>Cancel                         |
|       |                                                                 | Copy files from:                                                                                                    | <u>S</u> kip File<br><u>D</u> etails |

Sometimes this won't work also, so if that's the case, hit cancel and setup will continue.

If you hit cancel on the screen asking you to provide the 95 setup disk (and it wasn't detected), you'll be greeted with this on your next reboot: Cannot find a device file that may be needed to run Windows or a Windows application. The windows registry or SYSTEM.INI file refers to this device file, but the device file no longer exists. If you deleted this file on purpose, try uninstalling the associated application using its uninstall or setup program. If you still want to use the application associated with this device file, try reinstalling that application to replace the missing file. vnetsup.vxd Press a key to continue\_

Don't worry, this is repairable and fairly easy too. The problem comes from us selecting that we had a networking card during setup. For some reason on first boot depending on the machine, the disc drive will not be detected. Go ahead and hit any key on your

keyboard for the string of those errors and you will finally boot into 95. You might get another error or two after that, but they aren't show stoppers.

Once booted, go to the control panel.

| E                                 |                   |                                |                   | Network ?X                                      |
|-----------------------------------|-------------------|--------------------------------|-------------------|-------------------------------------------------|
| <u></u>                           | 🙅 📴 Control Panel |                                |                   | Configuration                                   |
| MyCi                              | <u>File E</u> dit | ⊻iew <u>H</u> elp              |                   |                                                 |
| 6                                 | 6                 |                                |                   | The following network components are installed: |
| Ś                                 |                   | tu Add New                     | Add/Bemove        |                                                 |
| lr                                | Options           | Hardware                       | Programs          |                                                 |
|                                   |                   |                                | II.               |                                                 |
|                                   | <b>A</b> a        |                                | <b>?</b>          |                                                 |
| Beci                              | Fonts             | Internet                       | Joystick          |                                                 |
| necy                              | -                 | a a.                           | - 0               |                                                 |
| 6                                 |                   | 52                             | 루꽃                | Add <u>R</u> emove <u>Properties</u>            |
|                                   | Mouse             | Multimedia                     | a<br>■<br>Network | Primary Network Logon:                          |
| Thel                              |                   |                                |                   | Windows Logon                                   |
|                                   |                   |                                | <b>1</b>          | File and Drink Charing                          |
|                                   |                   |                                |                   | Elle and Print Sharing                          |
| 0                                 | Configures r      | Regional<br>network hardware a | nd software.      | Description                                     |
| Ser                               | nucs              |                                |                   |                                                 |
| ms                                | n.                |                                |                   |                                                 |
|                                   |                   |                                |                   |                                                 |
| Set Up The                        |                   |                                |                   |                                                 |
| Net                               | Network OK Cancel |                                |                   |                                                 |
| 😹 Start 🔯 Control Panel 🌾 7:52 PM |                   |                                |                   |                                                 |

Select "Network" from the options. You will likely get a blank screen like this. Click Add.

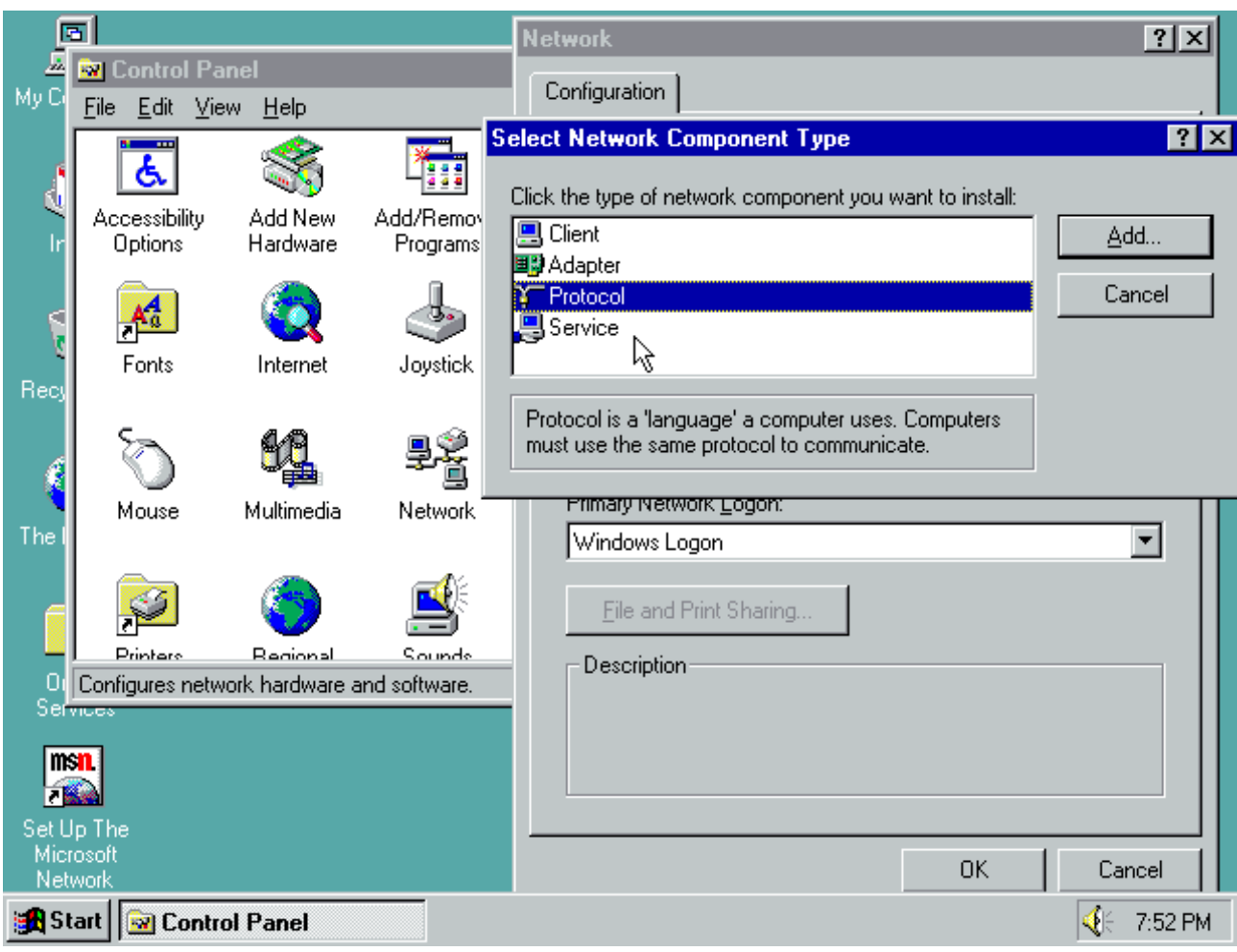

We will act like we're going to add TCP support (In reality it's actually already there but the drivers weren't properly installed). Click Protocol and hit add.

|               | 3                        |                                | Network ?X                                                                                                    |
|---------------|--------------------------|--------------------------------|----------------------------------------------------------------------------------------------------|
| Mv Ci         | Control                  | Panel<br>View Hale             | Configuration                                                                                                    |
|               |                          | View Help                      | Select Network Component Type                                                                                                    |
| d.            | Ś.                       |                                | Click the type of network component you want to install:                                                                                                    |
| ln 🛛          | Accessibilit<br>Options  | y Add New .<br>Hardware        | Add/Bernov Cherk Protocol                                                                                                    |
| Č             | Fonts                    |                                | Click the Network Protocol that you want to install, then click OK. If you have an installation disk for this device, click Have Disk.                                                                                                    |
| Recy          |                          |                                | Manufacturers: Network Protocols:                                                                                                    |
| á             | Õ                        | 54                             | Banyan     Figure 100000     Figure 1000000     Figure 1000000     Figure 100000     Figure 1000000     Figure 100000     Figure 1000000     Figure 1000000     Figure 1000000     Figure 1 |
| Thel          | Mouse                    | Multimedia                     | Gigital Equipment (DEC)     General Microsoft DLC     Microsoft     Microsoft     Microsoft                                                                                                    |
| ſ             | <b>Ş</b>                 | 3                              | Image: Novell         Image: TCP/IP           Image: SunSoft         Image: SunSoft                                                                                                    |
|               | Printare<br>Configuras n | Regional<br>stuart bardware an | Line Dit.                                                                                                    |
| Services      |                          |                                |                                                                                                    |
| in:<br>Z      | <b>sn.</b>               |                                | OK Cancel                                                                                                    |
| Set U<br>Micr | lp The<br>rosoft         |                                |                                                                                                    |
| Net           | work                     |                                | OK Cancel                                                                                                    |
| 🋃 St          | art 🔯 Co                 | ntrol Panel                    | 📢 7:53 PM                                                                                                    |
| Char          | an Minun                 |                                | any factories and TCD/ID as the protocol Litt O/                                                                                                    |

Choose Microsoft for the manufacturer and TCP/IP as the protocol. Hit Ok.

| Network                                                                                          |                                                                                                    |
|--------------------------------------------------------------------------------------------------|----------------------------------------------------------------------------------------------------|
| My C Select Device                                                                               |                                                                                                    |
| Click the Network adapters th<br>If you don't know which mode<br>disk for this device, click Hav | nat matches your hardware, and then click OK.<br>el you have, click OK. If you have an installation<br>re Disk. |
| Manufacturers: Mo <u>d</u> el                                                                    | Σ                                                                                                    |
| Understein and drivers)                                                                          | isting ODI Driver                                                                                               |
| Advanced Micro Device                                                                            |                                                                                                    |
| TheI                                                                                             | <u>H</u> ave Disk                                                                                               |
| 01                                                                                               | OK Qancel                                                                                                    |
| Set Up                                                                                           |                                                                                                    |
| Micro:<br>Netwo                                                                                  | OK Cancel                                                                                                    |
| Start Control Panel                                                                              | elect Device                                                                                                    |

This screen will automatically appear. Hit cancel several times until it goes away.

| 🖻 Network                                                                                                    |           |
|----------------------------------------------------------------------------------------------------|-----------|
| My C                                                                                                    |           |
| MyC     Image: Client for Microsoft Networks   Client for Microsoft Networks   Client for NetWare Networks   AMD PCNET Family Ethernet Adapter (PCI&ISA)   Existing Ndis2 Driver   File   Add   Record   Add   Remove   Primary Network Logon:   Client for Microsoft Networks   Eile and Print Sharing   Description     OK   Cancel |           |
| Start Control Panel                                                                                                    | 🍕 7:54 PM |

All the networking stuff randomly appears then. Change your Primary Network Logon to "Windows Logon" and hit Ok.

|              | 5                         |            |              |                                                  |             |
|--------------|---------------------------|------------|--------------|--------------------------------------------------|-------------|
| <u>.</u>     | 🕺 Contr                   | ol Pane    | l            |                                                  |             |
| My Ci        | <u>F</u> ile <u>E</u> dit | ⊻iew       | <u>H</u> elp |                                                  |             |
| Jr.          | Access<br>Optic           | Copying    | Siles        |                                                  |             |
| Ę            | R                         | Sca Co     | opying F     | iles                                             |             |
| Recy         | Fon                       |            | _            | The file 'netapi.dll' on Windows 95 CD-ROM OK OK |             |
| K            | Mou                       |            |              | Insert Windows 95 CD-ROM into the drive Cancel   |             |
| Thel         |                           |            |              | <u>S</u> kip File<br>Details                     |             |
|              | Printer                   |            |              | Copy files from:                                 |             |
| Serv         | Configures                | : netv     |              |                                                  |             |
| Set U<br>Net | p The                     |            |              |                                                  |             |
| 🛃 St         | art 🞯 C                   | Control Pa | inel         |                                                  | 🍕 🗧 7:55 PM |

You'll get an error asking for your windows disc, yet again. This time, change X to D: and hit ok, it will start copying like it should have way back when.

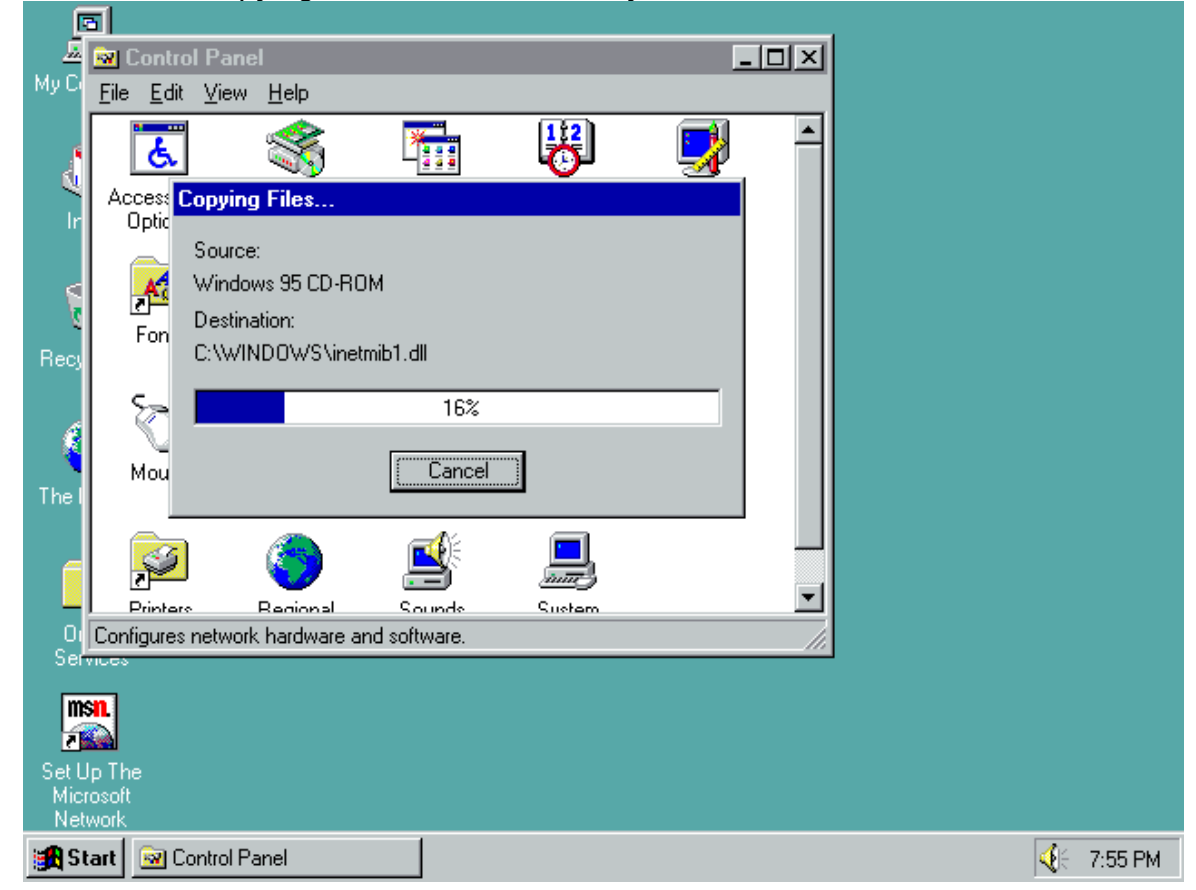

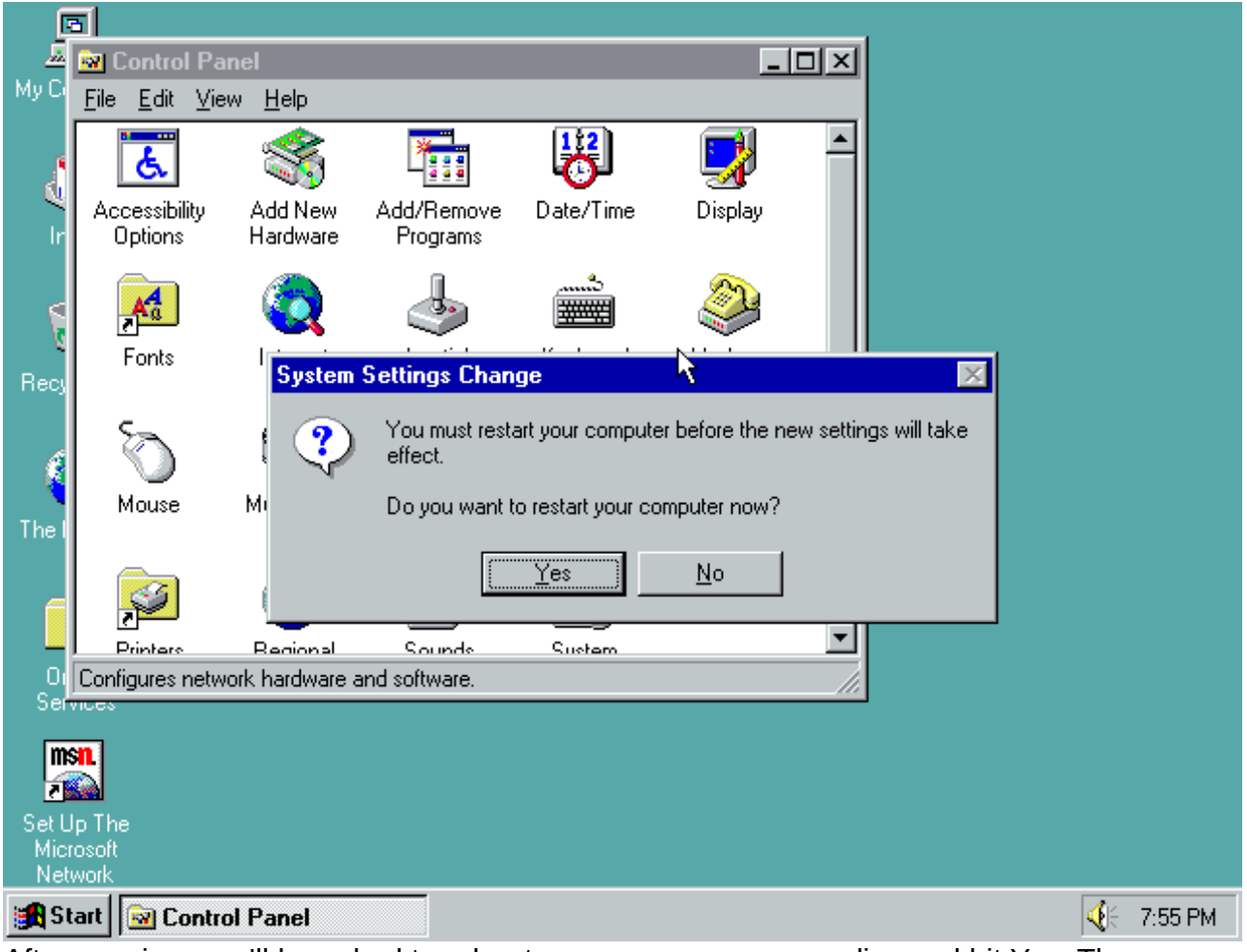

After copying, you'll be asked to reboot, you can remove your disc and hit Yes. The errors you got on start will be gone.